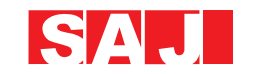

## **GUANGZHOU SANJING ELECTRIC CO., LTD**

Addr: SAJ Innovation Park, No.9, Lizhishan Road, Science City, Guangzhou High-tech Zone, Guangdong, P.R.China. Zip: 510663 www.saj-electric.com E-mail: info@saj-electric.com

# **User Manual**

# **SAJ Solar Inverter**

Sununo-TL Series

 \*Note: Guangzhou Sanjing Electric Co., Ltd has a policy of continuous product improvement and reserves the right to change design and specifications without notices.
 \*Edition No.:V1.5\_E(MC)

## Preface

Thank you for choosing SAJ solar inverter. We are happy to provide you with first-class products and quality service.

The manual includes installation, operation, maintenance, troubleshooting, and safety notice. As long as you follow the instruction of this manual, you will get the professional guidance and our wholehearted service.

Customer-orientation is our forever commitment. We hope this "User Manual" become your good helper in solar power generation.

Please check the latest version at www.saj-solar.com

Guangzhou Sanjing Electric Co., Ltd.

**Zero-Carbon Innovator** 

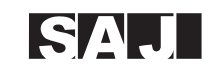

.

## Contents

| 1. | Notes on This Manual1                    |
|----|------------------------------------------|
|    | 1. 1 Scope of Validation1                |
|    | 1. 2 Symbols Used1                       |
|    | 1. 3 Target Group2                       |
| 2. | Preparation2                             |
|    | 2. 1 System Demonstration2               |
|    | 2. 2 Safety Instructions                 |
|    | 2. 3 Explanations of Symbols on Inverter |
| 3. | Product Information                      |
|    | 3. 1 Overview                            |
|    | 3. 2 Major Characteristics7              |
|    | 3. 3 Datasheet                           |
| 4. | Unpacking12                              |
|    | 4. 1 Assembly Parts12                    |
|    | 4. 2 Further Information                 |
| 5. | Installation                             |
|    | 5. 1 Safety                              |
|    | 5. 2 Mounting Instructions14             |
|    | 5. 3 Safety Clearance14                  |
|    | 5.4 Mounting Procedure15                 |
|    | 5. 5 Maintenance                         |
|    | 5. 6 Module Technology17                 |
|    | 5. 7 Pollution Degree17                  |
|    | 5. 8 Overvoltage Category17              |
| 6. | Electrical Connection                    |
|    | 6. 1 Safety                              |
|    | 6. 2 Overview of Connection Area         |

| 6. 3 AC Side Connection                         | 20 |
|-------------------------------------------------|----|
| 6. 4 DC Side Connection                         | 24 |
| 6. 5 DC Side Disconnection                      | 29 |
| 6. 6 Communication and Monitoring Setting       | 29 |
| 6.6.1 Communication through RS485               | 30 |
| 6.6.2 Communication through Ethernet            | 32 |
| 6.6.3 Extended Wi-Fi Solution with Wi-Fi Bridge | 33 |
| 6.6.4 Cable Assembly Instructions               | 34 |
| 7. LCD Operation                                | 38 |
| 7. 1 LCD Display                                | 38 |
| 7. 2 Operation Method                           | 38 |
| 7. 2. 1 Button Function                         | 38 |
| 7. 2. 2 LCD Menu                                | 39 |
| 7.2.3 Set The Country First                     | 41 |
| 7. 2. 4 State                                   | 41 |
| 7. 2. 5 Running-Info                            | 41 |
| 7. 2. 6 Statistic-Info                          | 42 |
| 7. 2. 7 Current Error                           | 42 |
| 7. 2. 8 History Errors                          | 43 |
| 7. 2. 9 Set-Param                               | 43 |
| 7. 2. 10 Inverter-Info                          | 45 |
| 8. Recycling and Disposal                       | 45 |
| 9. Troubleshooting                              | 46 |
| 10. Guaranty Service                            | 54 |
| 11. Contact SAJ                                 | 54 |
|                                                 |    |

#### 1. NOTES ON THIS MANUAL

#### **1.1 SCOPE OF VALIDATION**

This User Manual discribes instructions and detailed procedures for installing, operating, maintaining, and troubleshooting of the following SAJ grid-tie inverters:

Sununo-TL1K,Sununo-TL1.5K,Sununo-TL2K,Sununo-TL3KB,Sununo-TL4KB,Sununo-TL3KA,Sununo-TL5K

Please keep this manual all time available in case of emergency.

#### **1.2 SYMBOLS USED**

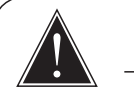

## DANGER

DANGER indicates a hazardous situation which, if not avoided, will result in death or serious injury.

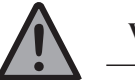

### WARNING

WARNING indicates a hazardous situation which, if not avoided, can result in death or serious injury or moderate injury.

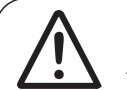

## CAUTION

CAUTION indicates a hazardous condition which, if not avoided, can result in minor or moderate injury.

## NOTICE

NOTICE indicates a situation that can result in potential damage, if not avoided.

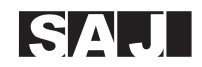

#### **1.3 TARGET GROUP**

Only qualified electricians who have read and fully understood all safety regulation contained in this manual can install, maintain and repair the inverter. Operators must be aware of the high-voltage device.

## 2. PREPARATION

#### 2.1 SYSTEM DEMONSTRATION

Solar energy generation systems, based on photovoltaic modules, nowadays represent the most suitable solution to reduce the energy consumption produced by oil and gas.

The solar inverter is a key device in a solar energy system. It performs the conversion of the variable DC output of the PV modules into a clean sinusoidal 50Hz/60Hz AC current that is then directly applied to the commercial electrical grid or to a local grid electrical network.

Typically, solar inverter includes communication function to monitor operating condition, firmware to update and control the grid connection. Depending on the grid infrastructure, cabled (RS-485, CAN, Power Line Communication, Ethernet) or cableless (Bluetooth, ZigBee/IEEE802.15.4) networking options can be used.

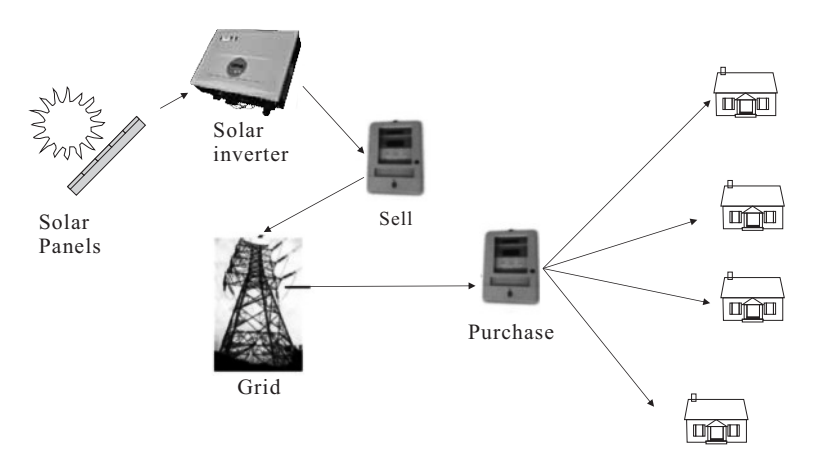

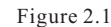

#### **2.2 SAFETY INSTRUCTIONS**

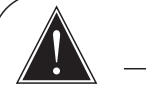

### DANGER

- DANGER due to electrical shock and high voltage
- Do not touch the operating component of the inverter, it might result in burning or death.
- To prevent risk of electric shock during installation and maintenance, please make sure that all AC and DC terminals are plugged out.
- Do not touch the surface of the inverter while the housing is wet, it might lead to electrical shock.
- Do not stay close to the inverter while there are severe weather conditions including storm, lighting, etc.
- Before opening the housing, the SAJ inverter must be disconnected from the grid and PV generator; you must wait at least five minutes to let the energy storage capacitors fully discharged after disconnecting from power source.

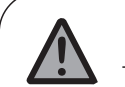

## WARNING

• The installation, service, recycling and disposal of the inverters must be performed by qualified personnel only in compliance with national and local standards and regulations.

- Any unauthorized actions including modification of product functionality of any form may cause lethal hazard to the operator, third parties, the units or their property. SAJ is not responsible for the loss and deny these warranty claims.
- The SAJ inverter must only be operated with PV generator. Do not connect any other source of energy to the SAJ inverter.
- Be sure that the PV generator and inverter are well grounded in order to protect properties and persons.

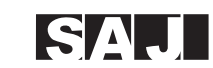

## CAUTION

- The PV inverter will become hot during operation. Please don't touch the heat sink or peripheral surface during or shortly after operation.
- Risk of damage due to improper modifications.
- Never modify or manipulate the inverter or other components of the system.
- For radiation prevention, do not stay closer than 20cm to the inverter for any length of time.

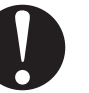

## NOTICE

- Public utility only.
- The PV inverter is designed to feed AC power directly
- to the public utility power grid; do not connect AC
- output of the inverter to any private AC equipment.

#### 2.3 EXPLANATIONS OF SYMBOLS ON INVERTER

| Symbol                                                                                                    | Description                                                                                                    |
|----------------------------------------------------------------------------------------------------|----------------------------------------------------------------------------------------------------|
| 4                                                                                                    | <b>Dangerous electrical voltage</b><br>This device is directly connected to public grid, thus all<br>work to the inverter shall only be carried out by<br>qualified personnel.                                                      |
|                                                                                                    | <b>DANGER to life due to high electrical voltage!</b><br>There might be residual currents in inverter because of<br>large capacitors. Wait <b>5 MINUTES</b> before you remove<br>the front lid.                                     |
| $\bigwedge$                                                                                                    | <b>NOTICE, danger!</b><br>This is directly connected with electricity generators and public grid.                                                                                                    |
|                                                                                                    | <b>Danger of hot surface</b><br>The components inside the inverter will release a lot of<br>heat during operation. Do not touch metal plate housing<br>during operating.                                                            |
|                                                                                                    | <b>An error has occurred</b><br>Please go to Chapter 9 "Troubleshooting" to remedy the<br>error.                                                                                                    |
| X.                                                                                                    | This device SHALL NOT be disposed of in residential<br>waste<br>Please go to Chapter 8 "Recycling and Disposal" for<br>proper treatments.                                                                                           |
| $\mathbf{X}$                                                                                                    | <b>Without Transformer</b><br>This inverter does not use transformer for the isolation<br>function.                                                                                                    |
| CE                                                                                                    | <b>CE Mark</b><br>Equipment with the CE mark fulfills the basic<br>requirements of the Guideline Governing Low-Voltage<br>and Electro-magnetic Compatibility.                                                                       |
| SAA                                                                                                    | SAA Mark<br>The inverter complies with the requirement of Equipment<br>and Product Safety Act in Australia.                                                                                                    |
| ATTENTION A<br>Risk of elastic parameters<br>allowed to do disease<br>Ary issuiting detect or<br>damage (devialprism) not<br>covered by SU3 guaranty | No unauthorized perforations or modifications<br>Any unauthorized perforations or modifications are<br>strictly forbidden, if any defect or damage<br>(device/person) is occurred, SAJ shall not take any<br>responsibility for it. |

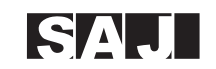

## **3.PRODUCT INFORMATION**

## **3.1 OVERVIEW**

Industrial design

Reduced Heat Sink

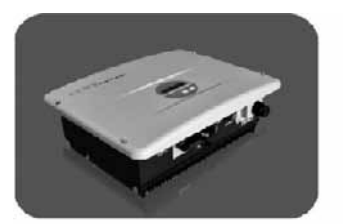

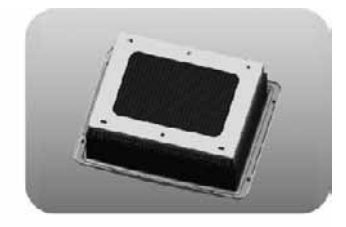

Sununo-TL1K/1.5K/2K

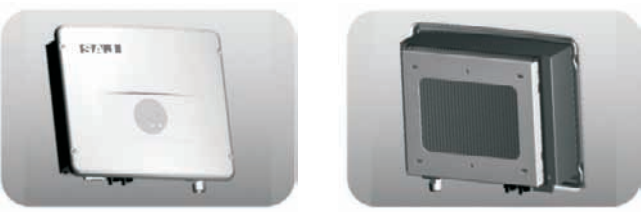

Sununo-TL3KB/4KB

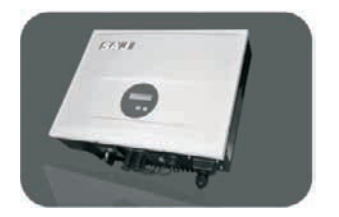

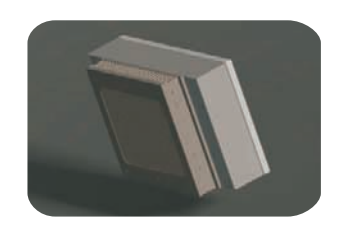

Sununo-TL 3KA/4KA/5K

Figure 3.1

#### **3.2 MAJOR CHARACTERISTICS**

SAJ grid - tie solar inverter has following characteristics which make SAJ grid - tie solar inverter "High Efficiency, High input voltage with more PV panels in series."

- High input voltage with more PV panels in series.
- Two independent MPP trackers for flexible configuration and easy installation.
- Ultra-high MPP tracking efficiency for full power range.
- Transformerless design.
- Multi communication interfaces, including RS485, Ethernet RJ45, Wi-Fi.
- Multi language display.
- Easy LCD operation with multi-language display.
- DC switch (optional).
- High-grade power components.
- Small size, light weight, easy installation.

Besides, following functions methods are integrated in SAJ grid - tie solar inverter:

- Internal overvoltage protection
- DC insulation monitoring
- Ground fault protection
- Grid monitoring
- Ground fault current monitoring
- Anti-islanding protection

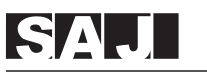

#### **3.3 DATASHEET**

| Model                                 | Sununo-TL1K                                              | Sununo-TL1.5K                                                 | Sununo-TL2K                                              |
|---------------------------------------|----------------------------------------------------------|---------------------------------------------------------------|----------------------------------------------------------|
| Input (DC)                            |                                                          | I                                                             |                                                          |
| Max. DC Power [W]                     | 1200                                                     | 1800                                                          | 2300                                                     |
| Max. DC Voltage [V]                   |                                                          | 480                                                           |                                                          |
| MPPT Voltage Range [V]                | 90~425                                                   | 120                                                           | ~425                                                     |
| Nominal DC Voltage [V]                |                                                          | 360                                                           |                                                          |
| Start Voltage IVI                     | 100                                                      | 1                                                             | 50                                                       |
| Min_DC Voltage [V]                    | 80                                                       | 1                                                             | 00                                                       |
| Max_DC Input Current [A]              | 10                                                       | 11                                                            | 12                                                       |
| Number of MPPT                        | 10                                                       | 1                                                             | 12                                                       |
| Number of DC Connection Sets per MPPT |                                                          | 1                                                             |                                                          |
| DC Switch                             |                                                          | Ontional                                                      |                                                          |
|                                       |                                                          | Optional                                                      |                                                          |
| Pated AC Power IM/                    | 1000                                                     | 4500                                                          | 2000                                                     |
|                                       | 1000                                                     | 1500                                                          | 2000                                                     |
| Max. AC Apparent Power [VA]           | 1100                                                     | 1650                                                          | 2000                                                     |
| Rated AC Current [A]                  | 4.3                                                      | 6.5                                                           | 8.7                                                      |
| Max. AC Current [A]                   | 5.7                                                      | 8.5                                                           | 11.0                                                     |
| Nominal AC voltage/ range             |                                                          | 220V, 230V, 240V/180V~280                                     | V                                                        |
| Grid frequency/ range                 |                                                          | 50Hz , 60Hz / ±5Hz                                            |                                                          |
| Power factor,adjustable               |                                                          | >0.99 (full load)                                             |                                                          |
| Total Harmonic Distortion (THDi)      |                                                          | <2%                                                           |                                                          |
| Feed-in Phase / Connection Phase      |                                                          | 1/1                                                           |                                                          |
| Efficiency                            |                                                          |                                                               |                                                          |
| Max. Efficiency                       | 97.2%                                                    | 97.3%                                                         | 97.4%                                                    |
| Euro Efficiency (at 360Vdc)           | 96.4%                                                    | 96.5%                                                         | 96.7%                                                    |
| MPPT Accuracy                         |                                                          | >99.5%                                                        |                                                          |
| Protection                            |                                                          |                                                               |                                                          |
| Internal Over-voltage Protection      |                                                          | Integrated                                                    |                                                          |
| DC Insulation Monitoring              |                                                          | Integrated                                                    |                                                          |
| DCI Monitoring                        |                                                          | Integrated                                                    |                                                          |
| GFCI Monitoring                       | Integrated                                               |                                                               |                                                          |
| Grid Monitoring                       | Integrated                                               |                                                               |                                                          |
| AC Short Circuit Current Protection   | Integrated                                               |                                                               |                                                          |
| Thermal Protection                    |                                                          | Integrated                                                    |                                                          |
| Anti-island protection monitoring     |                                                          | AFD                                                           |                                                          |
| Interface                             |                                                          |                                                               |                                                          |
| DC Connection                         |                                                          | MC4 / H4                                                      |                                                          |
| LCD Display                           | LCD (1                                                   | 16x2 Characters, Backlight) & LE                              | D (3 Lights)                                             |
| Display Language                      |                                                          | English                                                       |                                                          |
| Datalogger & Communication            | RS485 (Standard)                                         | , Ethernet (Webserver embedo                                  | led), WiFi(Optional)                                     |
| General Data                          | . ,                                                      | · · · ·                                                       | <i></i>                                                  |
| Topology                              |                                                          | Transformerless                                               |                                                          |
| Consumption at Night [W]              |                                                          | <0.2                                                          |                                                          |
| Consumption at Standby [W]            |                                                          | 6                                                             |                                                          |
| Operating Temperature Range           | _20°C                                                    | to +60°C (45°C to 60°C with de                                | rating)                                                  |
| Cooling Method                        | -20 0                                                    | Natural Convection                                            |                                                          |
| Ambient Humidity                      |                                                          | 0% to 98% Non-condensing                                      |                                                          |
| Altitude                              | 11,                                                      | to 2000m (without power deration                              | na)                                                      |
| Noise (dBA)                           | 01                                                       | <30                                                           | .9)                                                      |
| Ingroop Protection                    |                                                          | P65 (Indoor & Outdoor Installatio                             | n)                                                       |
| Ingress Protection                    | 11                                                       | Boor Boool                                                    | "'                                                       |
|                                       |                                                          | rteal Pariel                                                  |                                                          |
| Dimensions (W"H"D) [mm]               |                                                          | 415 313 140                                                   |                                                          |
| vveignt [kg]                          |                                                          | 11                                                            |                                                          |
| Standard Warranty [Year]              | 5 (;                                                     | Standard) 10 / 15 / 20 / 25 (Optio                            | nai)                                                     |
| Certificates                          | IEC62109-1/2, IEC61000-6-2<br>TF3.2.1, UTE C15-712-1, AS | /3, C10/11, VDE0126-1-1/A1, G<br>4777.2, AS4777.3, AS3100, IE | 83/2, NRS 097-2-1, EN50438,<br>C62116, IEC61727, PEA/MEA |

## SAJ

<<< -----

User Manual

| Туре                                  | Sununo-TL3KB                                                           | Sununo-TL4KB                                                    |  |
|---------------------------------------|------------------------------------------------------------------------|-----------------------------------------------------------------|--|
| Input (DC)                            |                                                                        |                                                                 |  |
| Max. DC Power [W]                     | 3400                                                                   | 4500                                                            |  |
| Max. DC Voltage [V]                   | 580                                                                    |                                                                 |  |
| MPPT Voltage Range [V]                | 120~50                                                                 | 00                                                              |  |
| Nominal DC Voltage [V]                | 360                                                                    |                                                                 |  |
| Start Voltage [V]                     | 150                                                                    |                                                                 |  |
| Min. DC Voltage [V]                   | 100                                                                    |                                                                 |  |
| Max. DC Input Current [A]             | 17                                                                     | 20                                                              |  |
| Number of MPPT                        | 1                                                                      |                                                                 |  |
| Number of DC Connection Sets per MPPT | 2                                                                      |                                                                 |  |
| DC Switch                             | Optior                                                                 | nal                                                             |  |
| Output (AC)                           |                                                                        |                                                                 |  |
| Rated AC Power [W]                    | 3000                                                                   | 4000                                                            |  |
| Max. AC Apparent Power [VA]           | 3300                                                                   | 4400                                                            |  |
| Rated AC Current [A]                  | 13.0                                                                   | 17.4/16 <sup>1</sup>                                            |  |
| Max. AC Current [A]                   | 15.0                                                                   | 20.0/16 <sup>1</sup>                                            |  |
| Nominal AC voltage/ range             | 220V , 230V , 240V                                                     | //180V~280V                                                     |  |
| Grid frequency/ range                 | 50Hz , 60Hz                                                            | z / ±5Hz                                                        |  |
| Power factor,adjustable               | >0.99 (ful                                                             | ll load)                                                        |  |
| Total Harmonic Distortion (THDi)      | <2%                                                                    |                                                                 |  |
| Feed-in Phase / Connection Phase      | 1/1                                                                    |                                                                 |  |
| Efficiency                            |                                                                        |                                                                 |  |
| Max. Efficiency                       | 97.7%                                                                  | 97.7%                                                           |  |
| Euro Efficiency (at 360Vdc)           | 97.1%                                                                  | 97.1%                                                           |  |
| MPPT Accuracy                         | >99.5                                                                  | /                                                               |  |
| Protection                            |                                                                        |                                                                 |  |
| Internal Over-voltage Protection      | Integrat                                                               | ed                                                              |  |
| DC Insulation Monitoring              | Integrated                                                             |                                                                 |  |
| DCI Monitoring                        | Integrated                                                             |                                                                 |  |
| GFCI Monitoring                       | Integrat                                                               | ed                                                              |  |
| Grid Monitoring                       | Integrat                                                               | ed                                                              |  |
| AC Short Circuit Current Protection   | Integrat                                                               | ed                                                              |  |
| Thermal Protection                    | Integrat                                                               | ed                                                              |  |
| Anti-island protection monitoring     | AFD                                                                    |                                                                 |  |
| Interface                             |                                                                        |                                                                 |  |
| DC Connection                         | MC4 / I                                                                | H4                                                              |  |
| LCD Display                           | LCD (16x2 Characters, Back                                             | klight) & LED (3 Lights)                                        |  |
| Display Language                      | Englis                                                                 | h                                                               |  |
| Datalogger & Communication            | RS485 (Standard), Ethernet (Webse                                      | rver embedded), WiFi(Optional)                                  |  |
| General Data                          |                                                                        |                                                                 |  |
| Topology                              | Transforme                                                             | erless                                                          |  |
| Consumption at Night [W]              | <0.2                                                                   |                                                                 |  |
| Consumption at Standby [W]            | 6                                                                      |                                                                 |  |
| Operating Temperature Range           | -20°C to +60°C (45°C to                                                | 60°C with derating)                                             |  |
| Cooling Method                        | Natural Conv                                                           | vection                                                         |  |
| Ambient Humidity                      | 0% to 98% Non-condensing                                               |                                                                 |  |
| Altitude                              | Up to 2000m (without                                                   | power derating)                                                 |  |
| Noise [dBA]                           | <30                                                                    |                                                                 |  |
| Ingress Protection                    | IP65 (Indoor & Outdo                                                   | por Installation)                                               |  |
| Mounting                              | Rear Pa                                                                | nel                                                             |  |
| Dimensions (W*H*D) [mm]               | 450*375*                                                               | 177                                                             |  |
| Weight [kg]                           | 21                                                                     |                                                                 |  |
| Standard Warranty [Year]              | 5 (Standard) 10 / 15 / 2                                               | 20 / 25 (Optional)                                              |  |
| Certificates                          | IEC62109-1/2, IEC61000-6-2/3, VDE0126-1-1/A<br>UTE C15-712-1, IEC62116 | 1, G83/2, NRS 097-2-1, EN50438, TF3.2.1,<br>, IEC61727, PEA/MEA |  |
| Remarks: Meet the standard of spec    | ific Countries/Regions, the AC current per                             | phase not exceeding 16A.                                        |  |

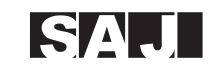

| Туре                                  | Sununo-TL3KA                                                                          | Sununo-TL4KA                                                                         |
|---------------------------------------|---------------------------------------------------------------------------------------|--------------------------------------------------------------------------------------|
| Input (DC)                            |                                                                                       |                                                                                      |
| Max. DC Power [W]                     | 3300                                                                                  | 4300                                                                                 |
| Max. DC Voltage [V]                   | 58                                                                                    | 30                                                                                   |
| MPPT Voltage Range [V]                | 125-                                                                                  | ~500                                                                                 |
| Nominal DC Voltage [V]                | 36                                                                                    | 60                                                                                   |
| Start Voltage [V]                     | 15                                                                                    | 50                                                                                   |
| Min, DC Voltage [V]                   | 1(                                                                                    | 00                                                                                   |
| Max. DC Input Current PV1 /PV2 [A]    | 15                                                                                    | 15                                                                                   |
| Number of MPPT                        |                                                                                       | >                                                                                    |
| Number of DC Connection Sets per MPPT |                                                                                       |                                                                                      |
| DC Switch                             | Onti                                                                                  | onal                                                                                 |
| Outout (AC)                           | Opu                                                                                   | onu                                                                                  |
| Rated AC Power [W]                    | 3000                                                                                  | 4000                                                                                 |
| Max_AC Apparent Power IVA1            | 3000                                                                                  | 4000                                                                                 |
| Reted AC Current [A]                  | 13.0                                                                                  | 4000                                                                                 |
| Max AC Current [A]                    | 15.0                                                                                  | 17.4/18                                                                              |
| Naminal AC voltage/                   | 10.0                                                                                  | 20.0/16                                                                              |
| Crid frequency/ range                 | 2200, 2300, 24                                                                        | U7 / 100V-200V                                                                       |
| Grid inequency/ range                 | 50Hz , 60                                                                             |                                                                                      |
| Power ractor,adjustable               | >0.99 (f                                                                              | ull load)                                                                            |
| Total Harmonic Distortion (THDi)      | <2                                                                                    | %                                                                                    |
| Feed-in Phase / Connection Phase      | 1                                                                                     | /1                                                                                   |
| Efficiency                            |                                                                                       |                                                                                      |
| Max. Efficiency                       | 97.6%                                                                                 | 97.6%                                                                                |
| Euro Efficiency (at 360Vdc)           | 96.8%                                                                                 | 96.8%                                                                                |
| MPPT Accuracy                         | >99                                                                                   | 9.5%                                                                                 |
| Protection                            |                                                                                       |                                                                                      |
| Internal Over-voltage Protection      | Integ                                                                                 | rated                                                                                |
| DC Insulation Monitoring              | Integrated                                                                            |                                                                                      |
| DCI Monitoring                        | Integ                                                                                 | rated                                                                                |
| GFCI Monitoring                       | Integ                                                                                 | rated                                                                                |
| Grid Monitoring                       | Integ                                                                                 | rated                                                                                |
| AC Short Circuit Current Protection   | Integ                                                                                 | rated                                                                                |
| Thermal Protection                    | Integ                                                                                 | rated                                                                                |
| Anti-island protection monitoring     | A                                                                                     | FD                                                                                   |
| Interface                             |                                                                                       |                                                                                      |
| DC Connection                         | MC4                                                                                   | / H4                                                                                 |
| LCD Display                           | LCD (16x2 Characters, B                                                               | acklight) & LED (3 Lights)                                                           |
| Display Language                      | Eng                                                                                   | lish                                                                                 |
| Datalogger & Communication            | RS485 (Standard), Ethernet (Web                                                       | server embedded), WiFi(Optional)                                                     |
| General Data                          |                                                                                       |                                                                                      |
| Topology                              | Transfo                                                                               | rmerless                                                                             |
| Consumption at Night [W]              | <(                                                                                    | 1.2                                                                                  |
| Consumption at Standby [W]            |                                                                                       | 6                                                                                    |
| Operating Temperature Range           | -20°C to +60°C (45°C                                                                  | to 60°C with derating)                                                               |
| Cooling Method                        | -20 C to +60 C (45 C to 60 C with defailing)                                          |                                                                                      |
| Ambient Humidity                      | Natural Convection                                                                    |                                                                                      |
| Altitude                              | U% to 98% (Non-condensing)                                                            |                                                                                      |
| Noise (dBA)                           | Up to 2000m (Without power derating)                                                  |                                                                                      |
| Ingross Protection                    | IDEE (1-1 0 O                                                                         | tideor Installation)                                                                 |
| Mounting                              | IPos (Indoor & Ol                                                                     | nuoor mstanation)                                                                    |
|                                       | Rear                                                                                  | Panel                                                                                |
| Dimensions (W*H*D) [mm]               | 525*4                                                                                 | 25-175                                                                               |
| vveignt [kg]                          | 2                                                                                     | 3                                                                                    |
| Standard Warranty [Year]              | 5 (Standard) 10 / 1                                                                   | 5 / 20 / 25 (Optional)                                                               |
| Certificates                          | IEC62109-1/2, IEC61000-6-2/3, C10/11, VDE<br>TF3.2.1, UTE C15-712-1, AS4777.2, AS4777 | 0126-1-1/A1, G83/2, NRS 097-2-1, EN50438,<br>.3, AS3100, IEC62116, IEC61727, PEA/MEA |

Remarks: Meet the standard of specific Countries/Regions, the AC current per phase not exceeding 16A.

10

## SAJ

User Manual

| Туре                                  | Sununo-TL5K                                                                         |
|---------------------------------------|-------------------------------------------------------------------------------------|
| Input (DC)                            |                                                                                     |
| Max. DC Power [W]                     | 5200                                                                                |
| Max. DC Voltage [V]                   | 580                                                                                 |
| MPPT Voltage Range [V]                | 125~500                                                                             |
| Nominal DC Voltage [V]                | 360                                                                                 |
| Start Voltage [V]                     | 150                                                                                 |
| Min. DC Voltage [V]                   | 100                                                                                 |
| Max. DC Input Current PV1 /PV2 [A]    | 16 / 16                                                                             |
| Number of MPPT                        | 2                                                                                   |
| Number of DC Connection Sets per MPPT | 1                                                                                   |
| DC Switch                             | Optional                                                                            |
| Output (AC)                           |                                                                                     |
| Rated AC Power [W]                    | 5000                                                                                |
| Max. AC Apparent Power [VA]           | 5000                                                                                |
| Rated AC Current [A]                  | 21.7                                                                                |
| Max. AC Current [A]                   | 25                                                                                  |
| Nominal AC voltage/ range             | 220V , 230V , 240V / 180V~280V                                                      |
| Grid frequency/ range                 | 50Hz , 60Hz / ±5Hz                                                                  |
| Power factor, adjustable              | >0.99 (full load)                                                                   |
| Total Harmonic Distortion (THDi)      | <2%                                                                                 |
| Feed-in Phase / Connection Phase      | 1/1                                                                                 |
| Efficiency                            |                                                                                     |
| Max. Efficiency                       | 97.7%                                                                               |
| Euro Efficiency (at 360Vdc)           | 97.1%                                                                               |
| MPPT Accuracy                         | >99.5%                                                                              |
| Protection                            |                                                                                     |
| Internal Over-voltage Protection      | Integrated                                                                          |
| DC Insulation Monitoring              | Integrated                                                                          |
| DCI Monitoring                        | Integrated                                                                          |
| GFCI Monitoring                       | Integrated                                                                          |
| Grid Monitoring                       | Integrated                                                                          |
| AC Short Circuit Current Protection   | Integrated                                                                          |
| Thermal Protection                    | Integrated                                                                          |
| Anti-island protection monitoring     | AFD                                                                                 |
| Interface                             | L                                                                                   |
| DC Connection                         | MC4 / H4                                                                            |
| LCD Display                           | LCD (16x2 Characters, Backlight) & LED (3 Lights)                                   |
| Display Language                      | English                                                                             |
| Datalogger & Communication            | RS485 (Standard), Ethernet (Webserver embedded), WiFi(Optional)                     |
| General Data                          |                                                                                     |
| Topology                              | Transformerless                                                                     |
| Consumption at Night [W]              | <0.2                                                                                |
| Consumption at Standby [W]            | 6                                                                                   |
| Operating Temperature Range           | -20°C to +60°C (45°C to 60°C with derating)                                         |
| Cooling Method                        | Natural Convection                                                                  |
| Ambient Humidity                      | 0% to 98% Non-condensing                                                            |
| Altitude                              | Up to 2000m (without power derating)                                                |
| Noise [dBA]                           | <30                                                                                 |
| Ingress Protection                    | IP65 (Indoor & Outdoor Installation)                                                |
| Mounting                              | Rear Panel                                                                          |
| Dimensions (W*H*D) [mm]               | 525*425*190                                                                         |
| Weight [kg]                           | 26                                                                                  |
| Standard Warranty [Year]              | 5 (Standard) 10 / 15 / 20 / 25 (Optional)                                           |
|                                       | IEC62109-1/2, IEC61000-6-2/3, C10/11, VDE0126-1-1/A1, G83/2, G59/3, EN50438         |
| Certificates                          | UTE C15-712-1, PEA/MEA, AS4777.2, AS4777.3, AS3100, IEC62116, IEC61727, NRS 097-2-1 |

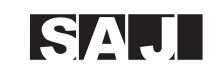

#### 4. UNPACKING

#### 4.1 ASSEMBLY PARTS

After you receive the SAJ grid-tie solar inverter, please check if there is any damage on the carton. Also, please check the inside completeness and for any visible external damage on the inverter or any accessories. Contact your dealer if anything is damaged or missing.

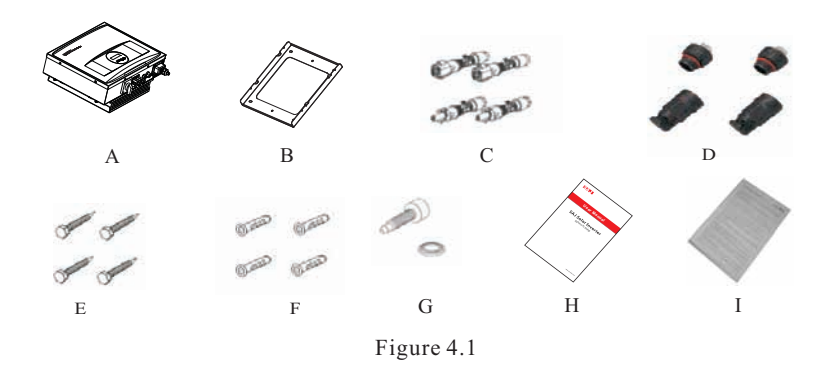

| Object | Quantity                        | Description                                    |  |
|--------|---------------------------------|------------------------------------------------|--|
| A      | 1                               | SAJ grid-tie solar inverter                    |  |
| В      | 1                               | Rear panel                                     |  |
| _      | 1 sets                          | DC connector (for Sununo-TL1K/1.5K/2K)         |  |
| С      | 2 sets                          | DC connector (for Sununo-TL3KB/4KB/3KA/4KA/5K, |  |
| D      | 1 RS485 connector (if attached) |                                                |  |
| E      | 6 M6×50 Expansion screw         |                                                |  |
| F      | F 6 Expansion tube              |                                                |  |
|        |                                 | M4×12 Cylinder head screw and Lock washer      |  |
| G      | 4                               | (Sununo-ILIK/I.SK/2K/3KB/4KB)                  |  |
|        |                                 | M5×12 Cylinder head screw and Lock washer      |  |
|        |                                 | (Sununo-TL3KA/4KA/5K)                          |  |
| Н      | 1                               | User manual, including installation guide      |  |
| I      | 1                               | Warranty card                                  |  |

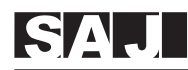

#### 4.2 FURTHER INFORMATION

If you have any further questions concerning the type of accessories or installation, please check our website www.saj-solar.com or contact our service hotline.

#### 5. INSTALLATION

#### 5.1 SAFETY

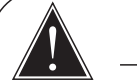

#### DANGER

• DANGER to life due to potential fire or electricity shock.

• Do not install the inverter near any inflammable or explosive items.

• This inverter will be directly connected with HIGH VOLTAGE power generation device; the installation must be performed by qualified personnel only in compliance with national and local standards and regulations.

## NOTICE

• NOTICE due to the inappropriate or the harmonized installation environment may jeopardize the life span of the inverter.

• Installation directly exposed under intensive sunshine is not recommended.

• The installation site must have good ventilation condition.

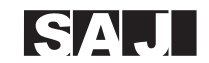

#### **5.2 MOUNTING INSTRUCTIONS**

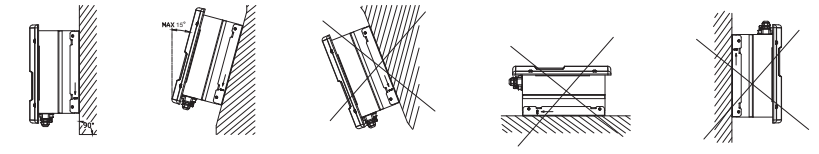

Figure 5.1 Mounting Instructions

Mounting on a solid surface out door or indoor.

- Site altitude is less than 2,000m above the sea level.
- The mounting location must be clear and safely accessible at all times without the use of additional aids such as scaffolding or lifting platforms. If this is not the case, service work may be restricted.
- Mount vertically or tilted backwards by max. 15°
- The connection area must point downwards.

• Never install the inverter forward tilt, sideways tilt, horizontally or even upside down.

• Install the inverter at eye level for convenience checking the LCD display and possible maintenance activities.

• Given the weight of the device, this will facilitate disassembly for service work.

• The ambient temperature should be below 45°C to ensure optimum operation. Choose locations with sufficient air exchange. Ensure additional ventilation, when necessary.

• Do not expose the inverter to direct solar irradiation as this could cause power derating due to overheating.

• In order to avoid audible vibrations in living areas, do not mount the unit on plasterboard walls or similar.

• Observe the recommended clearances to walls, other inverters or other objects, as shown in the follow diagram. That ensures sufficient heat dissipation and gives you enough space to unplug the PV Connector, communication port and operate the DC-switch.

#### 5.3 SAFETY CLEARANCE

To make sure the ventilation of the installation spot, if there are multiple SAJ grid-tie solar inverters installed in the same area, the following safety clearance shall be followed for proper ventilation conditions.

| Direction | Minimum Clearance |
|-----------|-------------------|
| Above     | 30 cm             |
| Below     | 50 cm             |
| Side      | 30 cm             |
| Front     | 50 cm             |

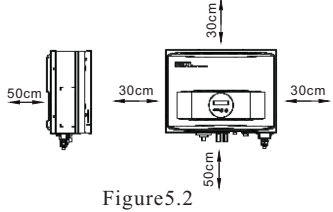

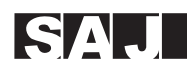

#### 5.4 MOUNTING PROCEDURE

1. Use the rear panel in the package as a drilling template and mark the positions of the drill holes, as illustrated below.

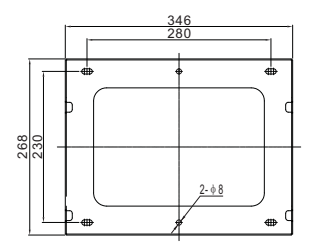

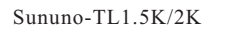

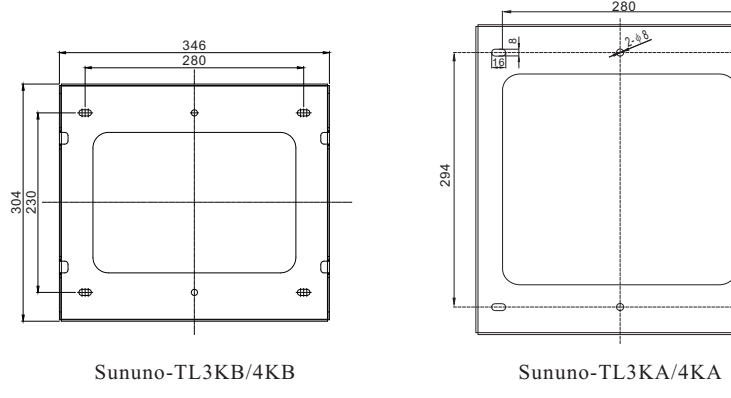

Sununo-TL5K

Figure 5.3

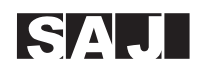

2. According to the marks, drill 6 holes in the wall (in conformity with position marked in above picture), and then place expansion tubes in the holes using a rubber hammer.

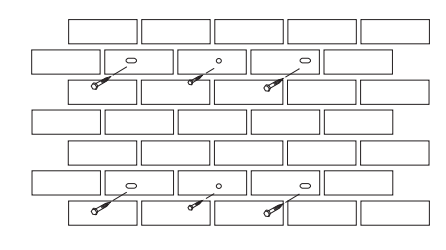

Figure 5.4

3. Mount the rear panel. Wring six screws into the expansion tubes and tightly mount the rear panel on the wall.

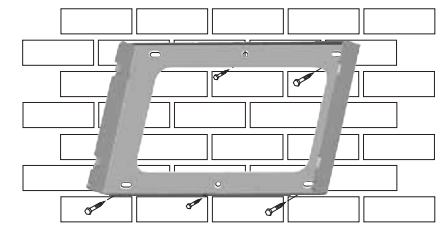

Figure 5.5

4. Carefully attach the inverter to the rear panel according to the position of the screws. Make sure the backside of the inverter is closely against the rear panel. When two people transport the inverter, make sure each one use the hand grip in right position as illustrated in the picture.

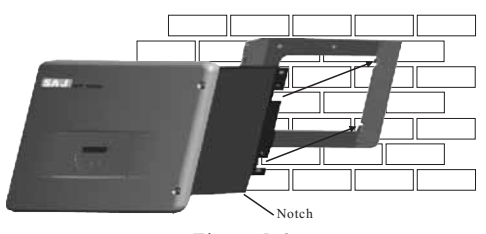

Figure 5.6 5. Pay attention to the four notches cut in both flanks of heat sink (as illustrated in above picture), which should be placed in corresponding hooks from the rear panel. Make sure that the heat sink and the rear panel are buckled together and the inverter is tightly attached to the rear panel. And tighten the screws with 5.9N • m torque.

# SAJ

#### User Manual

6. Please carefully check the accessories and original carton to make sure during the installation every necessary part is used and nothing is missing.

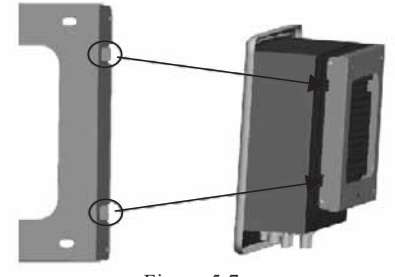

Figure 5.7

## SAJ

## 6. ELECTRICAL CONNECTION

#### 6.1 SAFETY

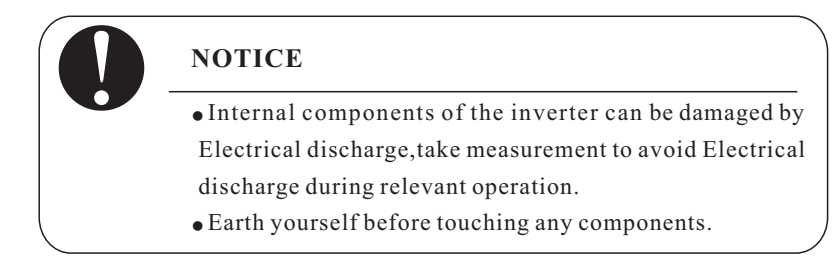

#### **5.5 MAINTENANCE**

Ask your installer to check for proper inverter operation at regular intervals.

#### 5.6 MODULE TECHNOLOGY

SAJ grid - tie solar inverters provide the optimal solution for any module. Transformerless-type SAJ grid-tie solar inverters are designed for ungrounded modules, especially for the crystalline silicon photovoltaic modules, such as monocrystalline silicon and polycrystalline silicon. While the thin-film modules are not suitable for SAJ transformerless inverters.

#### 5.7 POLLUTION DEGREE

SAJ grid-tie solar inverters comply with the pollution degree 3.

#### 5.8 OVERVOLTAGE CATEGORY

Overvoltage category III applies to SAJ grid - tie solar inverter AC terminals. For PV circuits in general, Overvoltage Category II is assumed.

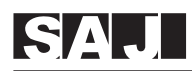

#### 6.2 OVERVIEW OF CONNECTION AREA

#### Bottom:

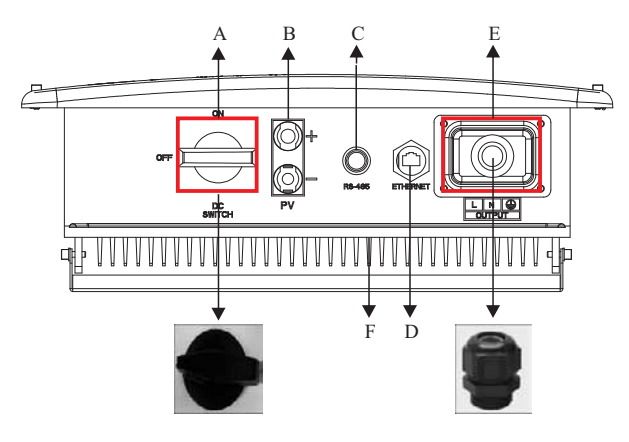

Sununo-TL1K/1.5K/2K

#### Bottom:

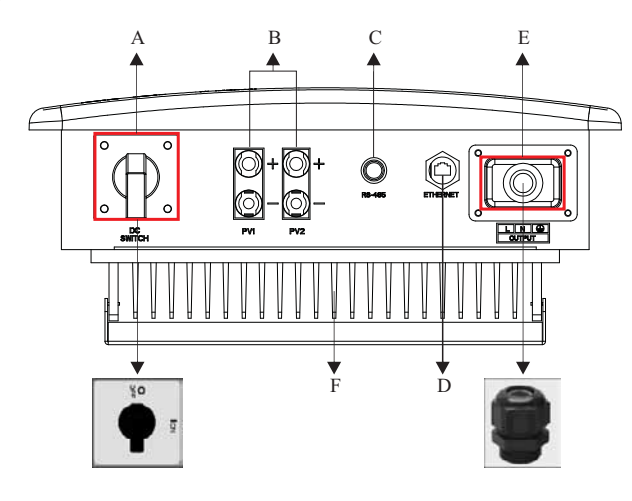

Sununo-TL 3KB/4KB

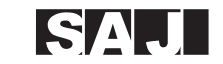

#### Bottom:

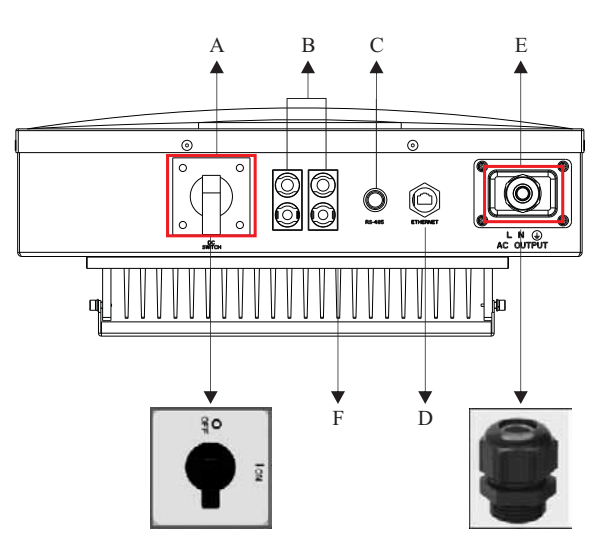

Sununo-TL3KA/4KA/5K Figure 6.1

| Object | Description                                                 |
|--------|-------------------------------------------------------------|
| А      | DC switch to turn off the inverter manually(optional)       |
| В      | DC input                                                    |
| С      | Plug for connecting the RS485 communication module          |
| D      | Plug for connecting Ethernet communication module(optional) |
| Е      | AC output                                                   |
| F      | Heat sink                                                   |

#### **6.3 AC SIDE CONNECTION**

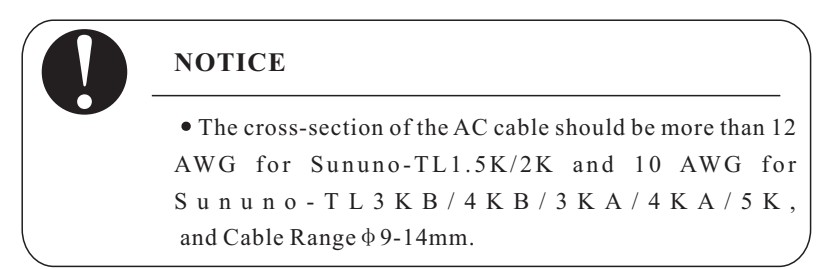

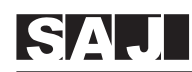

## DANGER

• DANGER to life due to potential fire or electricity shock.

• Never connect or disconnect the connectors under load.

#### Integrated RCD and RCM

The SAJ grid - tie solar inverter is equipped with integrated RCD (Residual Current Protective Device) and RCM (Residual Current Operated Monitor). The current sensor will detect the volume of the leakage current and compare it with the pre-set value. If the leakage current is above the permitted range, the RCD will disconnect the inverter from the AC load.

The SAJ grid-tie solar inverter will probably cause a DC current in the external protective earthing conductor. Where a residual current-operated protective (RCD) or monitoring (RCM) device is used for protection in a case of direct or indirect contact, only an RCD or RCM of Type B is allowed on the supply side of this product. Provided an AC current or pulse current is caused in the external protective earthing conductor, an RCD or RCM of Type AC or Type A as alternative can be permitted putting into use.

#### Assembly Instructions:

1. Strip the cable with the length 0.276 inches (9/32'') - (7mm) and please be careful NOT to nick conductors.

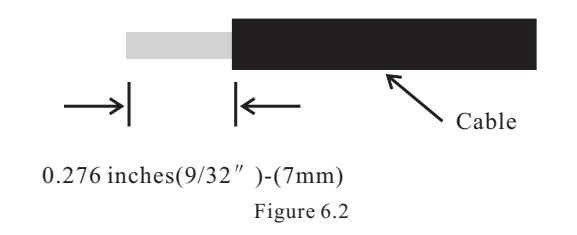

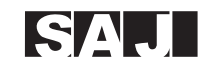

2. Screw off and separate each component of AC connector as follows.

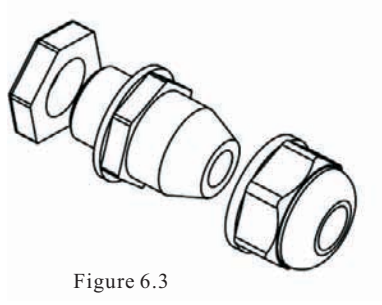

3. Pass the cable through each component from right to the left as follows. Tighten the screws with 3.0N • m torque.

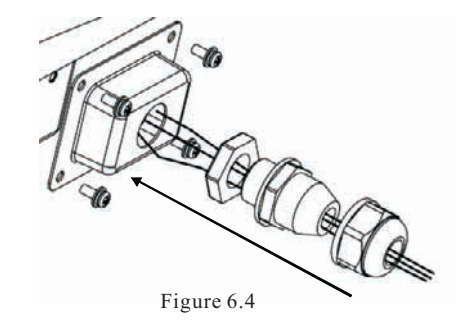

4. Use a screw driver and loose the three screws at the side of the straight plug. Then insert the stripped N, L and PE cable accordingly to the corresponding position and fully tighten the screws.

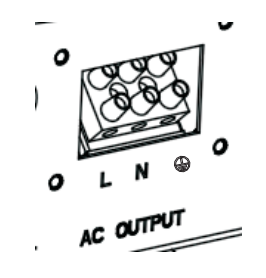

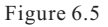

Connect L, N and protective conductor  $((\pm))$  to the AC terminal in accordance with the label.

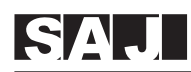

To do this, the insulated earthing conductor must be 5mm longer than the insulated L and N conductors! L and N must not be swapped. The ground wire shall be larger than phase conductor.

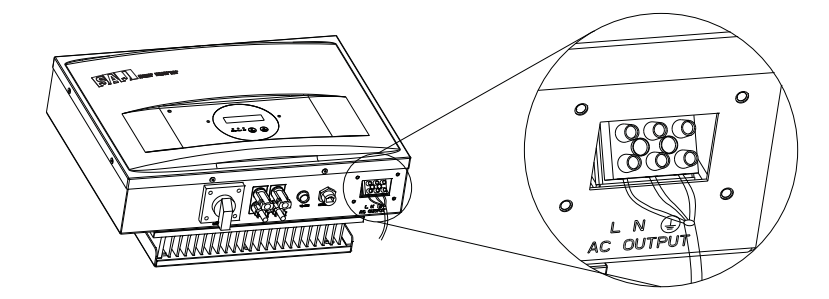

(e.g.: Sununo-TL 3KA/4KA/5K) Figure 6.6

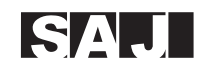

5. Aim the terminals on the straight plug to the holes of the grommet, and then compress them together.

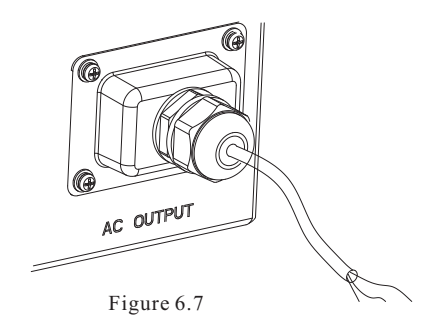

6. Finally, connect the straight plug to the AC terminal on inverter. Pay attention to the polarity of the terminals to avoid wrong connecting.

#### 6.4 DC SIDE CONNECTION

The cable length on DC side should not exceed 30 m.

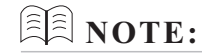

For Sununo – TL 1.5K/2K/3KB/4KB, there is just one MPP Tracker. These single MPPT inverters require same type module with same quantity, identical alignment and tilt.

For Sununo–TL3KA/4KA/5K, there are two MPP Trackers for the two string inputs. Unlike the traditional single MPPT inverters which require same type module, same quantity, identical alignment and tilt, the multi-MPPT SAJ grid-tie inverters can deal with different solar modules, different quantity, different alignment and tilt, thus can withstand harshest environmental conditions.

# SAJ

User Manual

| Inverter Type | MPP Tracker | Max. DC<br>Power (W) | Max.DC Voltage<br>(V) | Max.DC<br>Current/per string(A) |
|---------------|-------------|----------------------|-----------------------|---------------------------------|
| Sununo-TL1K   |             | 1200                 |                       | 10                              |
| Sununo-TL1.5K |             | 1800                 | 480                   | 11                              |
| Sununo-TL2K   | 1           | 2300                 |                       | 12                              |
| Sununo-TL3KB  |             | 3400                 |                       | 17                              |
| Sununo-TL4KB  |             | 4500                 |                       | 20                              |
| Sununo-TL3KA  | 2           | 3200                 | 580                   | 15/15                           |
| Sununo-TL4KA  |             | 4200                 |                       | 15/15                           |
| Sununo-TL5K   |             | 5200                 |                       | 16/16                           |

DANGER

DANGER to life due to potential fire or electricity shock.
Never connect or disconnect the connectors under load.

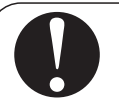

## NOTICE

• If only one string input is used for DC connection, please use the sealing plug to seal the left DC input set to ensure the inverter IP 65 protection.

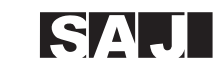

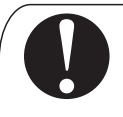

## NOTICE

• Before electrical connection setup, installer shall make sure the inverter is isolated and disconnected from the PV source and AC grid.

• The inverter may only be operated with PV generators (Class A PV modules according to IEC 61730 and cabling) of protection class II. Do not connect any sources of energy other than PV modules to the inverter.

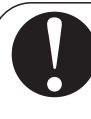

## NOTICE

No mixed connections between PV input(for Sununo-TL 3KB/4KB and Sununo-TL3KA/4KA/5K,

• For instance, if the positive pole of a string is connected at PV1 and the negative pole at PV2, this is called a mixed connection.

• Only connect strings at one input zone and never mix the PV1 and PV2!

The DC connectors come pre-assembled and the caps are loose. The whole connector will include the male side and female side as showed below:

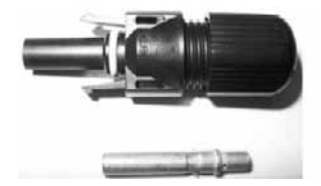

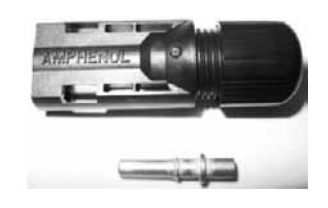

Male side connector (M)

Female side connector (F)

Figure 6.8

26

. >>>

<<< —

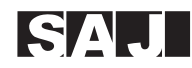

#### Assembly Instructions:

1. Strip the cable with the length 0.276 inches (9/32")-(7mm) and please be careful NOT to nick conductors.

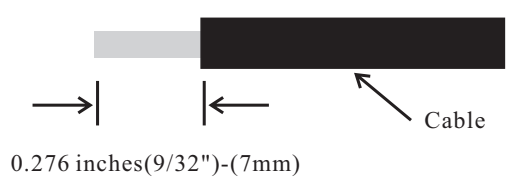

Figure 6.9

Use specified strip tool in this step. Adjust the strip stopper and put the cable in corresponding notch to strip the length of 7mm. See below figures.

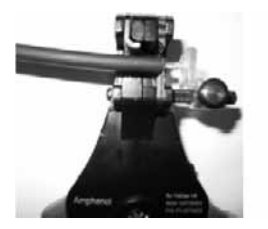

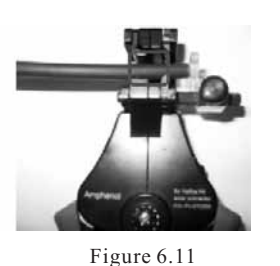

Figure 6.10

2. Insert stripped cable into contact barrel and insure all conductor strands are captured in the contact barrel and the conductors are visible in the contact barrel observation hole. See below figures.

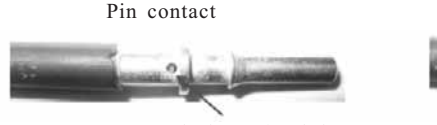

Barrel observation hole Conductor should be visible

Figure 6.13

Barrel observation hole

Conductor should be visible

Socket contact

3. Crimp contact barrel by using the hex crimping die. ensure it is fixed.See below figures.

Crimped pin contact

Figure 6.12

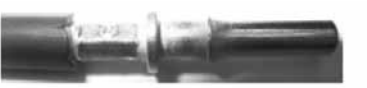

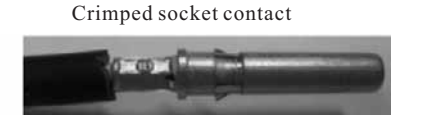

Figure 6.14

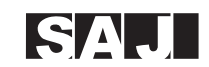

Cable requirements:

| Cable Size          | Cable pull – out force requirement |
|---------------------|------------------------------------|
| 2.5 mm <sup>2</sup> | Min. 310 N (70 Lbs)                |
| 4 mm <sup>2</sup>   | Min. 400 N (90 Lbs)                |
| 6 mm <sup>2</sup>   | Min. 450 N (100 Lbs)               |
| 10 mm <sup>2</sup>  | Min. 500 N (110 Lbs)               |

4. Insert contact cable assembly into back of male and female connector. A "click" should be heard or felt when the contact cable assembly is seated correctly. See below figures.

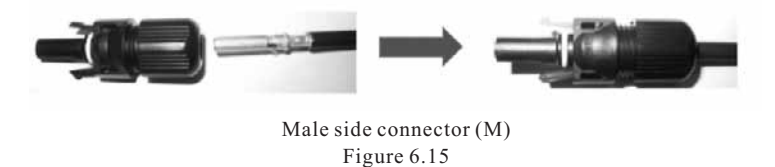

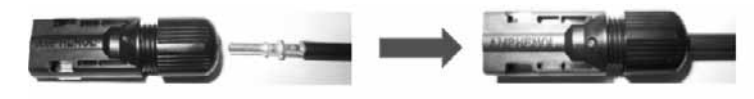

Female side connector (F) Figure 6.16

5. Wrest the cap by using the torque of  $2.6 \sim 2.9$  N • m.

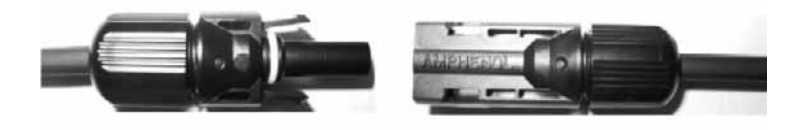

Figure 6.17

6. After wrested the cap tightly, align the 2 half connectors and mate them together by hand until a "click" is heard or felt.

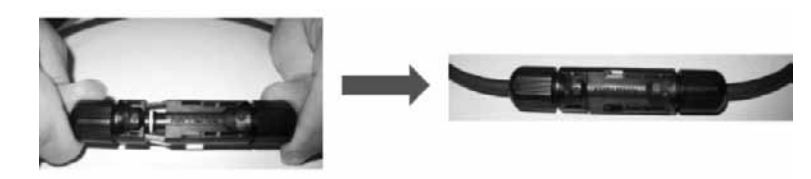

Figure 6.18

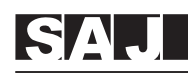

#### 6.5 DC SIDE DISCONNECTION

Only qualified electricians who have fully understood all safety regulation contained in this manual can disconnect and maintain the DC connectros.

#### 6.6 COMMUNICATION AND MONITORING SETTING

SAJ solar inverter offers 2 communication solutions for users: RS485 (standard) and Ethernet (optional). All the SAJ products involved in the solar monitoring system are:

**SAJ Logger:** data logger for local monitoring and maintenance of solar power plants, can be registered through SAJ Web Portal.

**SAJ Web Portal:** free monitoring application through web, iPhone, iPAD and Android App. Internet access must be ensured for the inverter network configuration before SAJ Web Portal service registration.

**SAJ Web Server:** the local web monitoring application through web browser built in all SAJ inverters.For more detail information, please refer to SAJ Monitoring Solution through www.saj-soalr.com

Note : The text lines in the following Figures indicates communication cable

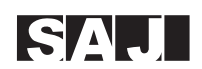

#### 6.6.1Communication through RS485

RS485 can be used for both single-point and multi-point communication. At present, RS485 can communicate and monitor up to 32 inverters.

#### **Rs485 Single-point Monitoring**

Communication of a single inverter is shown in Figure 1 as below. Users can connect inverter's RS485 port to PC through RS485/232 Module.

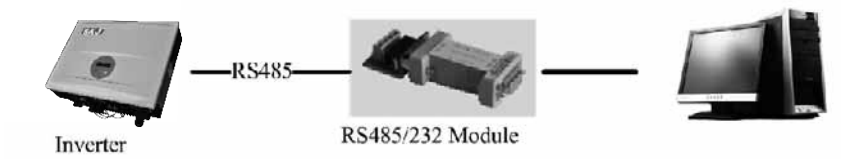

Figure 6.19 Communication of a Single Inverter

# SAJ

#### User Manual

#### **RS485 Multi-point Monitoring**

To realize multi-point monitoring of SAJ solar inverter, we offer 2configurations as shown in below:

#### (1) PC Multi-point Monitoring

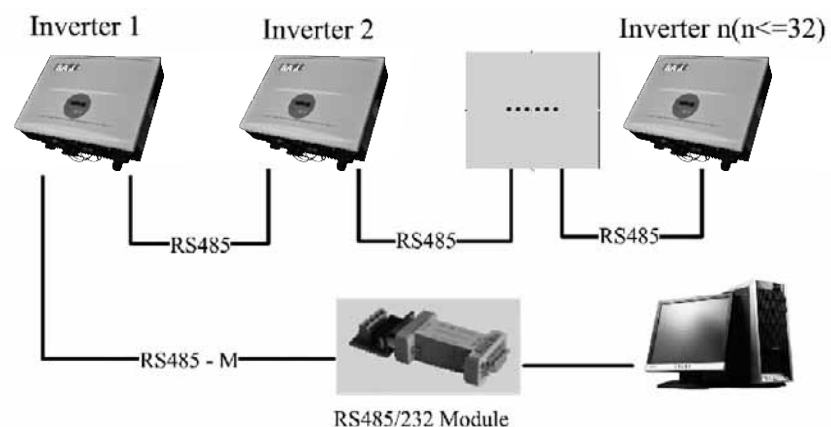

Figure 6.20 PC Multipoint Monitoring

#### (2) SAJ Logger Multipoint Monitoring

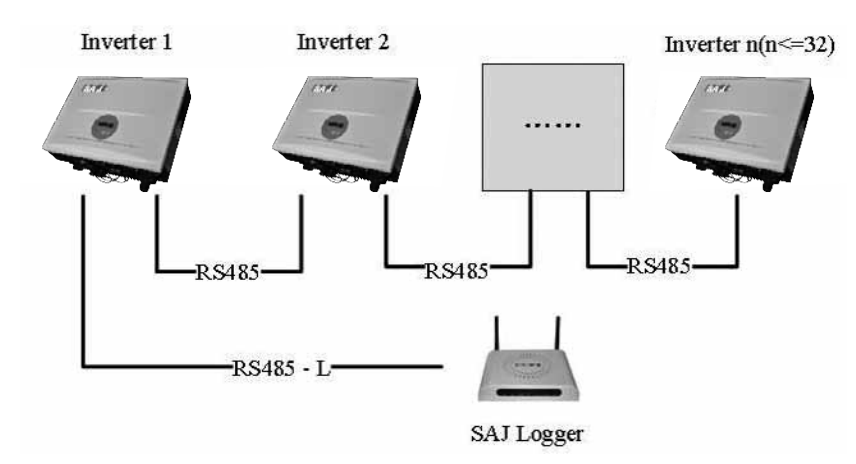

Figure 6.21 PC + SAJ Logger Multipoint Monitoring

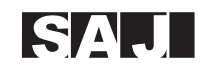

#### **Connection Procedures**

1. Inverter 1 connects to Inverter 2 through RS485 cable; Inverter 2 connects to Inverter 3 through RS485 cable. In the same way to connect all inverters.

2. Inverter 1 connects to RS485/232 Module through RS485-M cable or connects to SAJ Logger through RS485-C cable.

3、Connect RS485/232 Module to PC's RS232 port, or connect SAJ Logger to PC through Router.

4. Open the internal web server of SAJ logger for plant and inverter monitoring.

#### 6.6.2 Communication through Ethernet RJ45

When users choose Ethernet communication solution, users can access to Inverter real-time information through Inverter IP address, or through SAJ Logger IP address. The configuration is shown in Figure 6.22 as below:

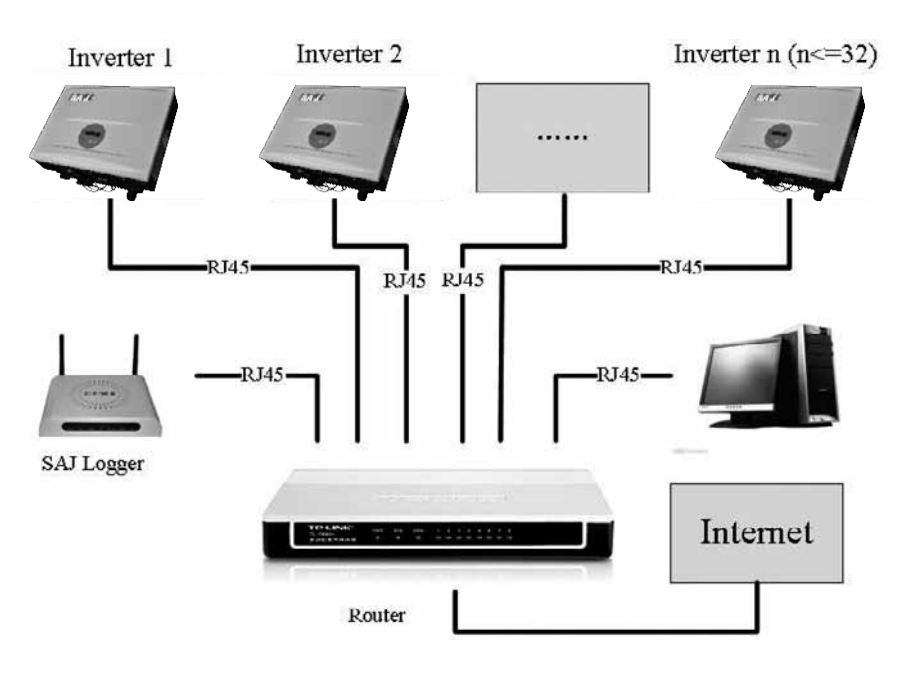

Figure 6.22 Communication through Ethernet RJ45

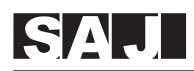

#### 6.6.3 Extended Wi-Fi Solution with Wi-Fi Bridge

We choose EW-7228APn of EDIMAX as the Wi-Fi bridge reference

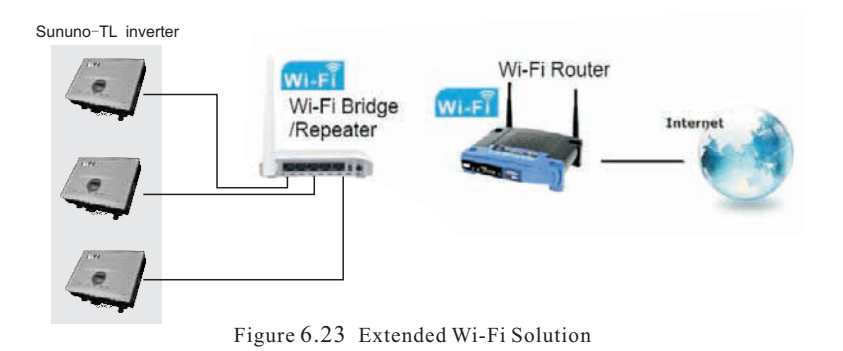

All the Wi-Fi bridge or repeater(For example, Edimax EW-7228APn) which hasEthernet RJ45 port can connect to SAJ solar inverters with RJ45 cable and to Wi-Fi router wirelessly.(For details please refer to the document "SAJ Monitoring Solution with Integrated RJ45 Plus Wi-Fi Bridge.pdf" from www.saj-solar.com)

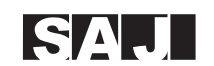

#### 6.6.4 Cable Assembly Instructions

**Cable**: All cables mentioned in this Manual are 5E Shielded Cable, as shown in Figure 6.23:

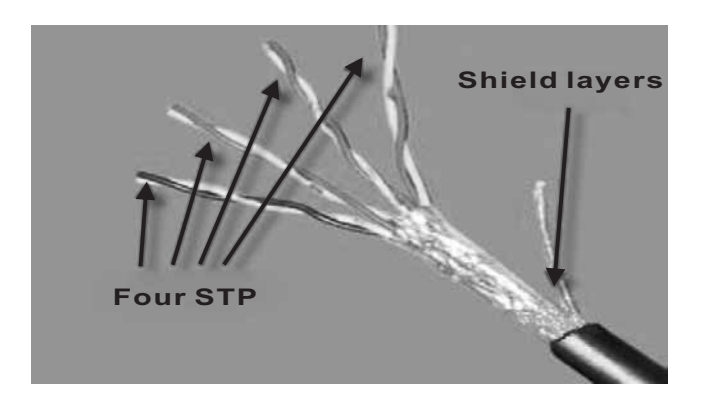

Figure 6.24 5E Shielded Cable

**Terminals** : According to different communication solutions, users may need at least one of the below terminals. They are 3Pin Connector and RJ45 Plug as shown in Figure 6.24 and Figure 6.25.

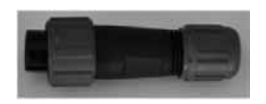

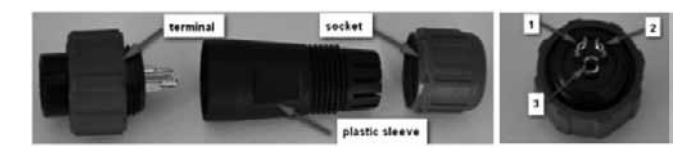

Figure 6.25 3Pin Connector

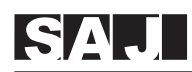

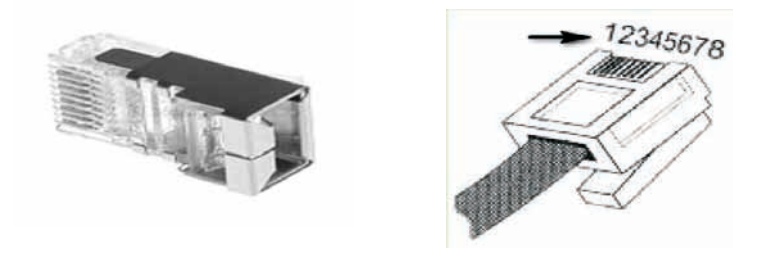

Figure 6.25 RJ45 Plug and Its Pin Number

#### Tools

When making a communication cable , the professional tools shown in Figure 6.26 below are needed.

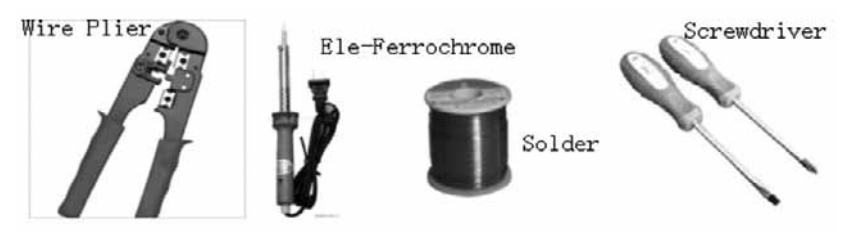

Figure 6.26 Tools for making a communicate cable

#### RS485 cable

When Inverters use RS485 for monitoring, users need RS485 cables to connect between Inverters for multipoint monitor. In this case, we provide Connection by using the 3Pin Connector as shown in Figure 6.24.

Each end of the cable should be connected to the Connector according to Table 1. Make sure they are fixed well.

| Connector No. | Wire                |
|---------------|---------------------|
| 1             | Blue & White        |
| 2             | Blue                |
| 3             | Metal shielded wire |

Table 1 RS485 Cable Assembly Order

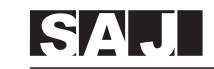

#### RS485-M cable

RS485-M cable is used to connect Inverter and RS485/232 Module. Users only use 2 wires of the 5E cable to connect to the Connector and the RS485/232 Module according to Table 2. Make sure they are fixed well.

| Wire         | Connector No. | nector No. RS485 / 232 Module |  |
|--------------|---------------|-------------------------------|--|
| Blue & White | 1             | D-/B                          |  |
| Blue         | 2             | D+/A                          |  |

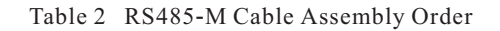

#### RS485-L cable

RS485-L cable is used to connect Inverter and SAJ Logger when inverters are monitored via RS485. One end of the cable uses 3Pin Connectors, and the other end uses RJ45 Plug. Connection is shown in Table 3 as below:

| Wire         | Connector No. | RJ45 plug's Pin NO |
|--------------|---------------|--------------------|
| Blue & White | 1             | 5                  |
| Blue         | 2             | 4                  |

Table 3 RS485-L Cable Assembly Order

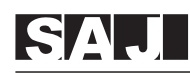

### RJ45 cable

RJ45 cable is the standard cable for Ethernet communication. Users can buy this cable in stores, or can assemble RJ45 cable as below:

Each end of the cable must be connected to RJ45 Plug according to Table 4. Make sure they are fixed well.

| RJ45 plug's Pin NO | One RJ45 plug's<br>Wire color | The other RJ45 plug's<br>Wire color |
|--------------------|-------------------------------|-------------------------------------|
| 1                  | White & Green                 | White <b>&amp;</b> Orange           |
| 2                  | Green                         | Orange                              |
| 3                  | White & Orange                | White & Green                       |
| 4                  | Blue                          | Blue                                |
| 5                  | White & Blue                  | White & Blue                        |
| 6                  | Orange                        | Green                               |
| 7                  | White & Brown                 | White & Brown                       |
| 8                  | Brown                         | Brown                               |

Table 4 RJ45 Cable Assembly Order

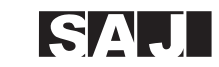

## 7. LCD Operation

7.1 LCD DISPLAY

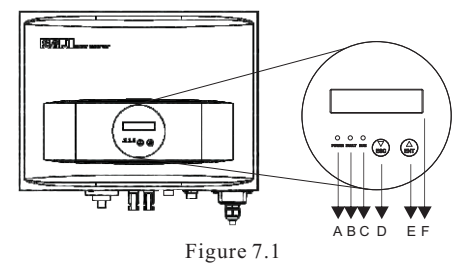

| Object | Description                                                                                                    |
|--------|----------------------------------------------------------------------------------------------------|
| А      | LED light - POWER. Yellow light shines when the inverter is energized.                                                    |
| В      | LED light-FAULT. Red light shines when fault occurs in the inverter and automatically goes out when the fault is removed. |
| С      | LED light-RUN. Green light flashes when the inverter runs good.                                                           |
| D      | ▼/ESC                                                                                                    |
| Е      | ▲/ENT                                                                                                    |
| F      | LCD screen for viewing the running data & recorded information, and setting parameters.                                   |

## 7.2 Operation Method

#### 7.2.1 BUTTON FUNCTION

SAJ grid-tie solar inverter offers two buttons for user to look up running information and configure parameters. The two buttons can be reused.

| Name                          | Operation                     | Description                                                                                                    |
|-------------------------------|-------------------------------|----------------------------------------------------------------------------------------------------|
| Press less than<br>one second |                               | It indicates the " $\checkmark$ "button, which can move the cursor downwards in the menu, or decrease the setting value. |
| V/ESC                         | Press more than one second    | It indicates the "ESC" button, which can return to parent menu or cancel the demand.                                     |
| A / ENT                       | Press less than<br>one second | It indicates the " <b>▲</b> " button, which can move the cursor upward in the menu, or increase the setting value.       |
| ▲/ EN I                       | Press more than one second    | It indicates the "ENT" button, which can enter submenu or confirm the command.                                           |

**NOTE:** The back light of LCD screen will go out to save power if there is no button operation in one minute. You can activate it by pressing any button.

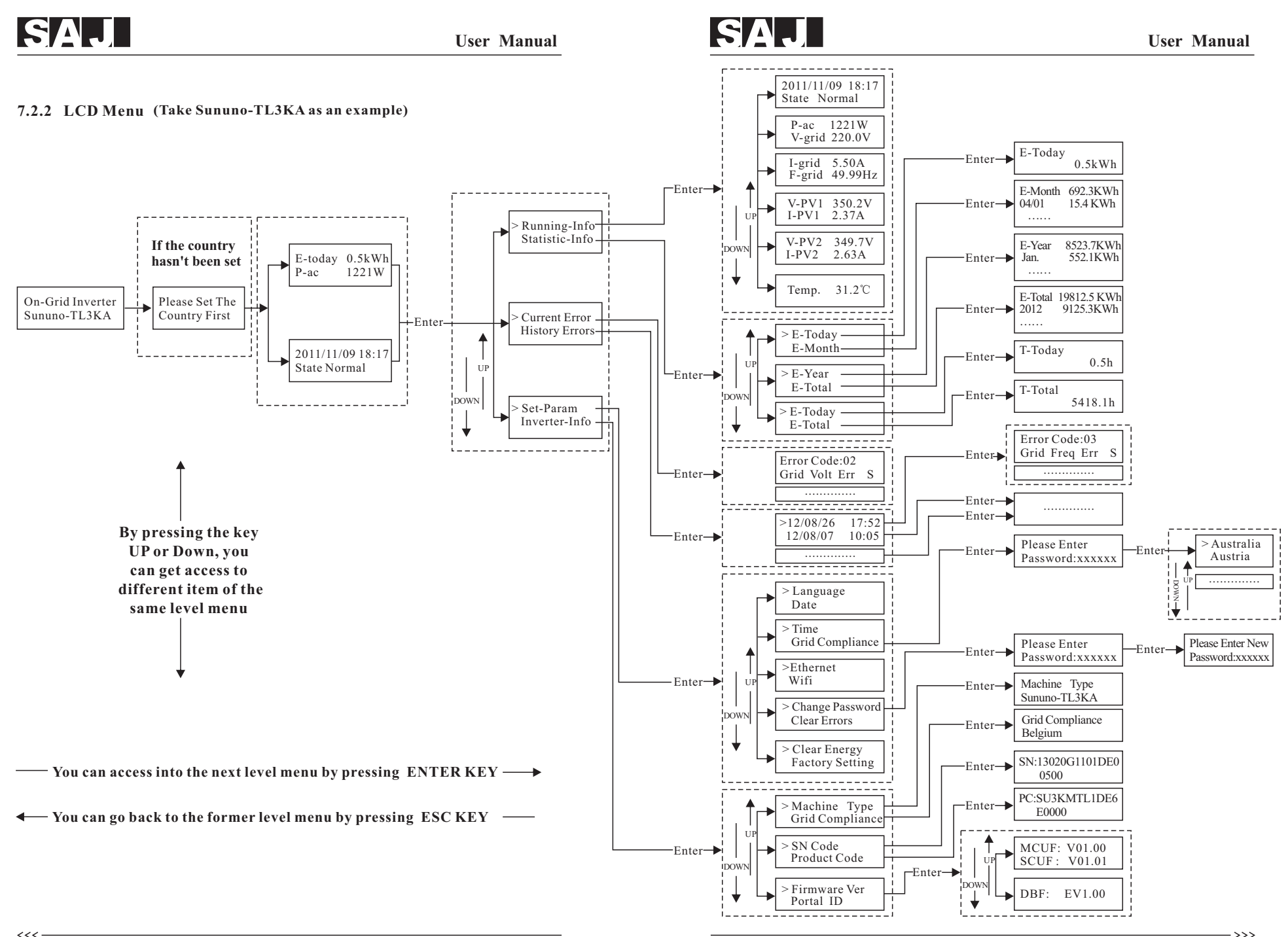

- >>>

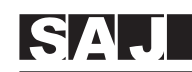

#### 7.2.3 Set The Country First

When the solar inverter begins to run for the first time, please configure the country of usage, and the inverter LCD will display as below:

| Please Set The |
|----------------|
| Country First  |
|                |

Please press the "ENT" button, LCD will show the countries for option. Users can press " $\vee$  " or " $\wedge$  " to move the cursor">"to select the correct country and press "ENT" button to confirm the selection.

Note: The configuration of the country of usage must be set before inverter starts to run for its first time, otherwise the inverter will not on-gird.

If users choose an incorrect country, it could lead to the inverter not running properly or reporting error frequently. Please make sure you select the correct country. User can enter the menu of "Inverter-Info->Grid Compliance" to check whether the setting is correct.

If users can not fond out the corrsponding country, please stop the setting and contact the after sales for confirmatior.

If users order the solar inverter with specific country setting, SAJwill preset this parameter at factory and users do not need to operate this step any more.

#### 7.2.4 State

If the country has been set, the LCD shows the machine type when the inverter is started up, then it automatically displays the inverter operation status: Normal, Wait, Shutdown, Fault, P-Fault, Update.

| Data name | Explanation                                                                |
|-----------|----------------------------------------------------------------------------|
| Normal    | The inverter in normal (function) operation                                |
| Wait      | The inverter in stand-by state                                             |
| Shutdown  | The inverter stops working                                                 |
| Fault     | A fault occurs during operation                                            |
| P-fault   | A fault occurs repeatedly and has reached a certain times during operation |
| Update    | The state of updating firmware                                             |

Press "ENT" to enter the second level menus.

| > Running-Info | > Current Error | > Set-Param   |
|----------------|-----------------|---------------|
| Statistic-Info | History Errors  | Inverter-Info |

#### 7.2.5 Running-Info

<<<-

1.The "Running-Info" includes real time system data. All the data are explained in the following Table.

#### Electrical Real Time Data (Running-Info)

| Data name | Explanation                     | Unit |
|-----------|---------------------------------|------|
| P-ac      | Output AC power                 | W    |
| V-grid    | Grid voltage                    | V    |
| I-grid    | Output AC current               | A    |
| F-grid    | Grid frequency                  | Hz   |
| V-PV1     | DC Voltage of PV array1         | V    |
| I-PV1     | DC Current of PV array1         | A    |
| V-PV2*    | DC Voltage of PV array2         | V    |
| I-PV2*    | DC Current of PV array2         | А    |
| Temp.     | The temperature of the inverter | °C   |

\*: The single MPPT inverters Sununo-TL1.5K/2K/3KB/4KB do not have these two items.

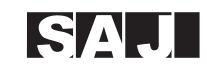

#### 7.2.6 Statistic-Info

"Statistic-Info" includes some statistics information. All the data are explained in the following table.

| Data name | Explanation                                                                              | Unit |
|-----------|------------------------------------------------------------------------------------------|------|
| E-Today   | The generated energy of current day                                                      | kWh  |
| E-Month   | Total generated energy of the month and the daily generated energy of current month      | kWh  |
| E-Year    | Total generated energy of current year and the monthly generated energy of current year. | kWh  |
| E-Total   | The total energy generated by the inverter and total generated energy of the year.       | kWh  |
| T-Today   | The operating time of current day                                                        | h    |
| T-Total   | Total hours of operation time                                                            | h    |

#### 7.2.7 Current Error

If any of the following messages occurs in LCD Screen, and the status LED Light "Fault" is on, there is one or more error that has been detected by SAJ grid-tie solar Inverter.

#### Please go to Chapter 9 "TROUBLESHOOTING" for further information

| Error           |   | Explanation                          | Type of Error |
|-----------------|---|--------------------------------------|---------------|
| Consistent Err  | S | Consistent Error (Slave**)           |               |
| Grid Volt Err   | S | Grid Voltage Error (Slave)           |               |
| Grid Freq Err   | S | Grid Frequency Error (Slave)         |               |
| Grid Loss Err   | S | Grid Loss Error (Slave)              |               |
| Bus Over Volt   | S | Bus Over voltage(Slave)              |               |
| GFCI Err        | S | GFCI Error (Slave)                   |               |
| Over-TEMP.      | S | Over-temperature (Slave)             |               |
| PV Over Volt    | S | PV-Overvoltage (Slave)               | Ennon         |
| AC Over Current | М | AC-Overcurrent (Master*)             | Error         |
| Isolation Err   | М | Isolation Error (Master)             |               |
| Grid Volt Err   | М | Grid Voltage Error (Master)          |               |
| Grid Freq Err   | М | Grid Frequency Error (Master)        |               |
| V-Grid 10m Err  | М | Grid Voltage 10min Error (Master)    |               |
| DCI Err         | М | DCI Error(Master)                    |               |
| GFCI Err        | М | GFCI Error (Master)                  |               |
| Over-TEMP.      | М | Over-temperature (Master)            |               |
| Other Err       | S | Other Error (Slave)                  | Dormonant     |
| Int. Comm Err   | S | Internal Communication Error (Slave) | reimanent     |
| CurrSensor Err  | S | Current Sensor Error (Slave)         | Error         |

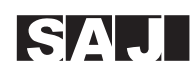

| Error          |   | Explanation                           | Type of Error |
|----------------|---|---------------------------------------|---------------|
| Varistor Err   | S | Varistor Error (Slave)                |               |
| 2.5V Ref Err   | S | 2.5V Ref Error (Slave)                |               |
| Other Err      | М | Other Error (Master)                  |               |
| CurrSensor Err | М | Current Sensor Error (Master)         |               |
| GFCI Dvc Err   | М | GFCI Device Error (Master)            | Permanent     |
| Int. Comm Err  | М | Internal Communication Error (Master) | Error         |
| E2PROM R/W Err | М | E2PROM R/W Error (Master)             |               |
| 2.5V Ref Err   | М | 2.5V Ref Error (Master)               |               |
| DCI Device Err | М | DCI Device Error(Master)              |               |
| Relay Err      | М | Relay Error (Master)                  |               |

\* "Master" is inverter's main controlling and processing unit.

\* "Slave" is inverter's subordinate controlling and processing unit.

#### 7.2.8 History Errors

When enter the History Errors menu if one or more error had happened, we can see the error occurred time. Move the cursor to the desired error time, press ENT to see the detailed error information (see the above table)

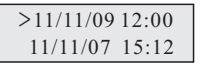

#### 7.2.9 Set-Param

Note: Every parameter is effective after the below menus have been confirmed.

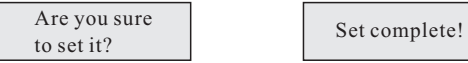

#### Language :

The inverter will support multi language:English, German and French etc. in the future, please refer to SAJ service people for latest information. Press " $\checkmark$ " or " $\blacktriangle$ " button to choose one language. Press ESC or ENT to exit when "Set Complete!" appears.

| Language [0]   |
|----------------|
| 0:EN 1:GE 2:FR |

#### Date :

This setting includes "year, month and date". Press " $\mathbf{\nabla}$ " or " $\mathbf{\Delta}$ " button to choose one of the items: year/ month/date, press ENT to make the cursor " $\wedge$ " point to the selected item. Then press " $\mathbf{\nabla}$ " or " $\mathbf{\Delta}$ " button to set the parameter.

Press ENT to confirm this item setting, then it automatically points to the next item setting. Repeat the operation steps to set other item.

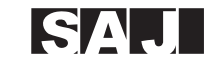

When the three items have been set, "Are you sure to set it?" will appear; press ENT to confirm it. Then press ESC or ENT to exit when "Set Complete!" appears.

Date: 2011/10/31

#### Time :

This setting includes "hour, minute and second". Please refer to the operation steps of "Date Setting".

Time : 15:48:28

#### Grid Compliance(Only for SAJ or SAJ representative):

The Gird Compliance may be different in the different countries. If the chosen country of "Grid Compliance" is incorrect, we can modify it by this menu. Enter to the "Gird Compliance" and confirm the password, then press" $\checkmark$ " or" $\blacktriangle$ " button to select the country. Please press "ENT" button to confirm after finish the selection.

#### Ethernet :

The inverter system can get an IP address by using DHCP (Dynamic host configuration protocol) when out of factory. If the action fails in 40 seconds, the system will use the default address:192.168.1.111 (gateway:192.168.1.1, Subnet mask:255.255.0).

If user manually set an IP address, the system will use it all the time. To recover the IP by using DHCP, User can configure the inverter to obtain the IP address automatically, then the inverter will automatically restart and adopt DHCP to get the IP address.

#### The manual setting step is as follows:

Enter the Ethernet->manual setting menu, and press " $\checkmark$ " or " $\blacktriangle$ " button to set every figure, press ENT to confirm, and then it automatically points to next figure. When all the figures have been set, "Are you sure to set it?" will appear; press ENT to confirm it. Press ESC or ENT to exit when "Set Complete!" appears.

#### Change Password(Only for SAJ or SAJ representative):

User can change the password by the "Change Password" menu.

#### **Clear Errors:**

Be caution that this operation will clear up the history error records.

If user wants to clear up the history error records, move the cursor and press ENT to enter the sub-items, press ENT to confirm the setting when the below menu occurs. Press ESC or ENT to exit when "Set Complete!" appears.

#### **Clear Energy:**

Be caution that this operation will clear up the generated energy data of E-Today, E-Month, E-Year, E-total, T-Today, T-Total etc.

If user wants to clear up the generated energy record, move the cursor to "clear energy" and press "ENT" to enter the sub-items, press "ENT" to confirm the setting when the below menu occurs. Press ESC or ENT to exit when "Set complete!" appears.

#### Factory Setting(Only for SAJ or SAJ representative):

Note: This operation will erase all history data record, such as generated energy, error logs etc. And the password and Grid Compliance will be set back to default settings.

Enter "Factory Setting" menu to enter the password, the system will required users to re-confirm "Factory Setting". Press "ENT" button to confirm. You can see "Set complete" to finished the "Factory setting" and press "ESC" or "ENT" to exit the "Set complete"

#### 7.2.10 Inverter-Info

User can read the inverter detailed machine information:

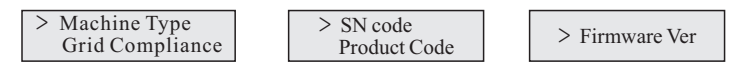

User can enter the corresponding sub-menu to see the detailed information . Enter the "Firmware Ver", it will show the firmware version of master control unit, slave control unit, display board (the firmware version will vary when it is updated)

#### 8. RECYCLING AND DISPOSAL

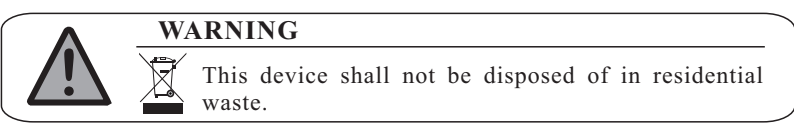

To comply with European Directive 2002/96/EC on waste Electrical and Electronic Equipment and its implementation as national law, electrical equipment that has reached the end of its life must be collected separately and returned to an approved recycling facility. Any device that you no longer required must be returned to your dealer or you must find an approved collection and recycling facility in your area.

Ignoring this EU Directive may have severe affects on the environment and your health.

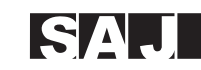

### 9. TROUBLESHOOTING

**Note:**For safety,two microcontrol CPU is needed, Master CPU and Slave CPU. In the table below "M" represent Master CPU, "S" represent Slave CPU.

| Error Code | Message                                                                                                    | Corresponding Action                                                                                                    |
|------------|----------------------------------------------------------------------------------------------------|----------------------------------------------------------------------------------------------------|
| 01         | "Consistent Err S"<br>Following cause might lead to this<br>error:<br>• Interference device                                                                                                    | If this event occurs often:<br>• Please contact local agent or<br>SAJ Service line.                                                                                                    |
| 02         | <ul> <li>"Grid Volt Err S"</li> <li>The grid voltage has gone up/down that out of the permitted range of local grid regulations.</li> <li>Following causes might lead to this error:</li> <li>Grid voltage is too high/low at the point of common coupling to the inverter.</li> <li>For safety consideration, the inverter will disconnect itself from the grid for a short time, and it will automatically reconnect to the grid after a short time if the grid voltage is back to the permitted range.</li> </ul> | <ul> <li>Check the grid voltage.</li> <li>Check the grid connection of the inverter.</li> <li>If the grid voltage goes beyond the permitted range of local grid conditions, please ask the utility operator if the voltage can be adjusted at the feed-in point or if changes in the values of the monitored operational limits are possible.</li> <li>If the grid voltage that checked is within the permitted range, yet this error is still showing in the LCD screen, please contact local agent or SAJ Service line.</li> </ul> |
| 03         | <ul> <li>"Grid Freq Err S"</li> <li>The grid frequency has left the permitted range.</li> <li>For safety consideration, the inverter will disconnect itself from the grid for a short period of time, and it will reconnect to the grid automatically after a short period of time if the grid frequency is back to the permitted range.</li> </ul>                                                                                                    | <ul> <li>Within safety scope, check the grid frequency and observe how often major deviations occur.</li> <li>If there are repeated frequency turbulences which lead to this error, please ask the utility operator if modification of the operating parameter is possible.</li> <li>If this error is not solvable, Please contact local agent or SAJ Service line.</li> </ul>                                                                                                    |

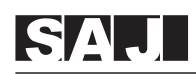

| Error Code | Message                                                                                                    | Corresponding Action                                                                                                    |
|------------|----------------------------------------------------------------------------------------------------|----------------------------------------------------------------------------------------------------|
| 04         | <ul> <li>"Grid Loss Err S"</li> <li>The inverter has detected an error in the cabling and cannot connect to the grid.</li> <li>Following causes might lead to this error:</li> <li>Grid connection installation failure.</li> <li>Cabling failure.</li> </ul>                                                                                            | <ul> <li>Check AC installation.</li> <li>Check grid connection.</li> <li>If this error is not solvable,<br/>Please contact local agent or SAJ<br/>Service line.</li> </ul>                                                                                                    |
| 05         | <ul> <li>"Bus Over Volt S"</li> <li>The voltage of the Bus which paralleling connected with the string is too high.</li> <li>Following causes might lead to this error:</li> <li>The DC input voltage connected to the inverter is too high.</li> <li>Sudden DC surge.</li> <li>For safety consideration, the inverter will shut down itself.</li> </ul> | <ul> <li>Please immediately disconnect<br/>the inverter from the PV strings<br/>(see chapter 6.5 "DC Side Disconn-<br/>ection") or else the inverter might<br/>be damaged.</li> <li>Check the DC voltage of the<br/>strings for adherence to the<br/>maximum input voltage of the<br/>inverter, before you reconnect the<br/>inverter to the PV strings.</li> </ul> |
| 06         | <ul> <li>"GFCI Err S"</li> <li>The inverter has detected a ground Err in the PV generator.</li> </ul>                                                                                                    | <ul> <li>The installer of the PV generator must solve the ground faults before you re-connect the strings.</li> <li>If this error is not solvable, Please contact local agent or SAJ Service line.</li> </ul>                                                                                                    |

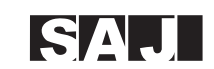

| Error Code | Message                                                                                                    | <b>Corresponding Action</b>                                                                                                    |
|------------|----------------------------------------------------------------------------------------------------|----------------------------------------------------------------------------------------------------|
| 07         | <ul> <li>"Over-TEMP. S"</li> <li>The delivered power of the inverter was reduced below rated power because of abnormal temperature within 0.5s.</li> <li>Following causes might lead to this error:</li> <li>At least one or more of the thermally monitored varistors are defective.</li> <li>Overheating inside.</li> <li>Not sufficient ventilation.</li> </ul> | If this event occurs often:<br>• Check the varistors.<br>• Please ensure sufficient<br>ventilation.<br>• If this error is not solvable,<br>please contact local agent or SAJ<br>Service line.                                                                                                    |
| 08         | <ul> <li>"PV Over Volt S"</li> <li>The DC input voltage which connects to the inverter is too high. Following causes might lead to this error:</li> <li>The open-circuit voltage of the PV generator is higher than the maximum DC input voltage of the inverter.</li> <li>Sudden DC surge.</li> <li>Environment temperature too high.</li> </ul>                  | <ul> <li>Please immediately disconnect<br/>the inverter from the PV strings<br/>(see chapter 6.5 "DC Side Discon-<br/>nection") or else the inverter might<br/>be damaged.</li> <li>Check the DC voltage of the<br/>strings for adherence to the<br/>maximum input voltage of the<br/>inverter, before you reconnect the<br/>inverter to the PV strings.</li> </ul> |
| 09         | <ul> <li>"AC Over Current M"</li> <li>The detected AC current has exceeded the pre-set Max. AC Current.</li> <li>Following causes might lead to this error:</li> <li>Short circuit happens in the output circuit.</li> </ul>                                                                                                    | If this event occurs often:<br>• Please contact local agent or<br>SAJ Service line.                                                                                                    |

<<< —

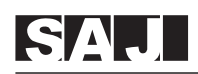

| Error Code | Message                                                                                                    | Corresponding Action                                                                                                    |
|------------|----------------------------------------------------------------------------------------------------|----------------------------------------------------------------------------------------------------|
| 10         | "Isolation Err M"<br>• There is a sudden isolation Err<br>detected by the inverter. Normally<br>this fault will only exist for a very<br>short period of time and shall not<br>have any bad influence to the<br>inverter.                                                                                                    | If this event occurs often:<br>• Please contact local agent or<br>SAJ Service line.                                                                                                    |
| 11         | <ul> <li>"Grid Volt Err M"</li> <li>The grid voltage has gone up/down that out of the permitted range of local grid regulations.</li> <li>Following causes might lead to this error:</li> <li>Grid voltage is too high/low at the point of common coupling to the inverter.</li> <li>For safety consideration, the inverter will disconnect itself from the grid for a short time, and it will automatically reconnect to the grid after a short time if the grid voltage is back to the permitted range.</li> </ul> | <ul> <li>Check the grid voltage.</li> <li>Check the grid connection of the inverter.</li> <li>If the grid voltage goes beyond the permitted range of local grid conditions, please ask the utility operator if the voltage can be adjusted at the feed-in point or if changes in the values of the monitored operational limits are possible.</li> <li>If the grid voltage that checked is within the permitted range, yet this error is still showing in the LCD screen, please contact local agent or SAJ Service line.</li> </ul> |
| 12         | <ul> <li>"Grid Freq Err M"</li> <li>The grid frequency has left the permitted range.</li> <li>For safety consideration, the inverter will disconnect itself from the grid for a short period of time, and it will reconnect to the grid automatically after a short period of time if the grid frequency is back to the permitted range.</li> </ul>                                                                                                    | <ul> <li>Within safety scope, check the grid frequency and observe how often major deviations occur.</li> <li>If there are repeated frequency turbulences which lead to this error, please ask the utility operator if modification of the operating parameter is possible.</li> <li>If this error is not solvable, Please contact local agent or SAJ Service line.</li> </ul>                                                                                                    |

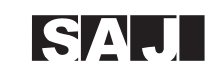

| Error Code | Message                                                                                                    | Corresponding Action                                                                                                    |
|------------|----------------------------------------------------------------------------------------------------|----------------------------------------------------------------------------------------------------|
|            | "V-Grid 10m Err M"                                                                                                    |                                                                                                    |
|            | • The average grid voltage over 10<br>minutes has been outside the<br>permitted range according to local<br>grid regulations.                                                                                                    | • Check the grid voltage.                                                                                                    |
|            |                                                                                                    | • Check the grid connection of the inverter.                                                                                                    |
|            | Following causes might lead to this error:                                                                                                    | • If the grid voltage exceeds the permitted range because of local                                                                                                    |
| 13         | • Grid voltage is too high at the point of common coupling to the inverter.                                                                                                    | grid conditions, please ask the<br>utility operator if the voltage can<br>be adjusted at the feed-in point or<br>if changes in the values of the                                                             |
|            | • Grid impedance at the terminal of the inverter is too high.                                                                                                    | monitored operational limits are possible.                                                                                                    |
|            | • For safety consideration, the inverter will disconnect itself from the grid for a short period of time, and it will reconnect to the grid automatically after a short period of time if the grid voltage is back to the permitted range. | • If the grid voltage that checked<br>is within the permitted range, yet<br>this error is still showing in the<br>LCD screen, Please contact local<br>agent or SAJ Service line.                             |
|            | "DCI Err M"                                                                                                    | If this event occurs often:                                                                                                    |
| 14         | • The direct component of the AC current is out of the permitted range.                                                                                                    | • Please contact local agent or SAJ Service line.                                                                                                    |
| 15         | <ul><li>"GFCI Err M"</li><li>The inverter has detected a ground Err in the PV generator.</li></ul>                                                                                                    | <ul> <li>The installer of the PV generator must solve the ground faults before you re-connect the strings.</li> <li>If this error is not solvable, Please contact local agent or SAJ Sorvice line</li> </ul> |
|            |                                                                                                    | Service fille.                                                                                                    |

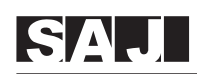

| Error Code | Message                                                                                                    | Corresponding Action                                                                                                    |
|------------|----------------------------------------------------------------------------------------------------|----------------------------------------------------------------------------------------------------|
| 16         | <ul> <li>"Over-TEMP. M"</li> <li>The delivered power of the inverter was reduced below rated power because of abnormal temperature within 0.5s.</li> <li>Following causes might lead to this error:</li> <li>At least one or more of the thermally monitored varistors are defective.</li> <li>Overheating inside.</li> <li>Not sufficient ventilation.</li> </ul> | If this event occurs often:<br>• Check the varistors.<br>• Please ensure sufficient<br>ventilation.<br>• If this error is not solvable,<br>please contact local agent or SAJ<br>Service line. |
| 17         | <ul> <li>"Other Err S"</li> <li>A Err has occurred in one or more major components of the inverter.</li> <li>For safety consideration, the inverter will shutdown itself.</li> </ul>                                                                                                    | If this event occurs:<br>• Please contact local agent or<br>SAJ Service line.                                                                                                    |
| 18         | "Int. Comm Err S"<br>• A fault has occurred in the<br>internal communication of the<br>inverter.                                                                                                    | If this event occurs often:<br>• Please contact local agent or<br>SAJ Service line.                                                                                                    |
| 19         | "Reserved"                                                                                                    |                                                                                                    |
| 20         | "Reserved"                                                                                                    |                                                                                                    |
| 21         | "Reserved"                                                                                                    |                                                                                                    |
| 22         | <ul> <li>*Other Err M"</li> <li>A Err has occurred in one or more major components of the inverter.</li> <li>For safety consideration, the inverter will shutdown itself.</li> </ul>                                                                                                    | If this event occurs:<br>• Please contact local agent or<br>SAJ Service line.                                                                                                    |

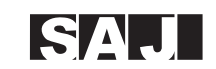

| Error Code | Message                                                                                                    | <b>Corresponding Action</b>                                                         |
|------------|----------------------------------------------------------------------------------------------------|-------------------------------------------------------------------------------------|
| 23         | <ul> <li>*Curr Sensor Err M"</li> <li>A Err has occurred in one or more current sensor of the inverter.</li> <li>For safety consideration, the inverter will shutdown itself.</li> </ul>      | If this event occurs:<br>• Please contact local agent or<br>SAJ Service line.       |
| 24         | <ul> <li>"GFCI Dvc Err M"</li> <li>The internal sensor has detected that the GFCI Device is out of function.</li> <li>For safety consideration, the inverter will shutdown itself.</li> </ul> | If this event occurs often:<br>• Please contact local agent or<br>SAJ Service line. |
| 25         | "Int. Comm Err M"<br>• A fault has occurred in the<br>internal communication of the<br>inverter.                                                                                              | If this event occurs often:<br>• Please contact local agent or<br>SAJ Service line. |
| 26         | <ul> <li>"E2PROM R/W Err M"</li> <li>Internal device Err.</li> <li>For safety consideration, the inverter will shutdown itself.</li> </ul>                                                    | If this event occurs often:<br>• Please contact local agent or<br>SAJ Service line. |
| 27         | <ul> <li>"2.5V Ref Err M"</li> <li>The CPU voltage that detected by internal sensor is deviating the pre-set 2.5V reference line.</li> </ul>                                                  | If this event occurs:<br>• Please contact local agent or<br>SAJ Service line.       |
| 28         | "DCI Device Err M"<br>• The internal sensor has<br>detected that the DCI Device is<br>out of the function.                                                                                    | If this event occurs often:<br>• Please contact local agent or<br>SAJ Service line. |

<<< —

— >>>

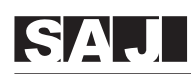

| Error Code | Message                                                                                                    | <b>Corresponding Action</b>                                                         |
|------------|----------------------------------------------------------------------------------------------------|-------------------------------------------------------------------------------------|
| 29         | <ul> <li>"Relay Err M"</li> <li>A fault has occurred in the relay which will automatically disconnect the inverter from the grid.</li> <li>For safety consideration ,the inverter will shutdown itself.</li> </ul> | If this event occurs often:<br>• Please contact local agent or<br>SAJ Service line. |
| 30         | "VGrid Consist S"<br>• There are some problems of<br>redundant measurement<br>HW circuit of the Grid voltage.                                                                                                    | If this event occurs often:<br>• Please contact local agent or<br>SAJ Service line. |
| 31         | "FGrid Consist S"<br>• There are some problems of<br>redundant measurement<br>HW circuit of the Grid<br>frequency.                                                                                                 | If this event occurs often:<br>• Please contact local agent or<br>SAJ Service line. |
| 32         | "DCI Consist S"<br>• There are some problems of<br>redundant measurement<br>HW circuit of the DCI.                                                                                                    | If this event occurs often:<br>• Please contact local agent or<br>SAJ Service line. |
| 33         | "GFCI Consist S"<br>• There are some problems of<br>redundant measurement<br>HW circuit of the GFCI.                                                                                                    | If this event occurs often:<br>• Please contact local agent or<br>SAJ Service line. |

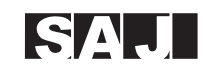

## 10. Guaranty Service

Please refer to the warranty card.

## 11. Contact SAJ

If you have technical problems concerning our products, contact the SAJ Service line.

#### Technical Support & Service: International Service & Technical Support

Addr: SAJ Innovation Park, No.9, Lizhishan Road, Science City, Guangzhou High-tech Zone, Guangdong, P.R.China. Tel: +86 20 6660 0082 Fax: +86 20 6660 8589 E-mail: service@saj-electric.com

#### SAJ Europe Service Center

Addr: Maagdenstraat 44, 9600 Ronse, Belgium Tel: +32 484 945 445 E-mail: service.europe@saj-electric.com